# Les pièces justificatives dans e.magnus évolution

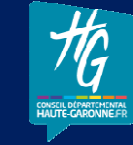

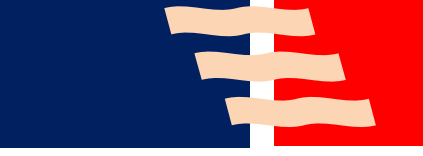

S.A.C.I. - Pierre SEROUGNE

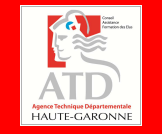

## Déroulé de la formation

2

 $\Box 9 h 30 (13 h 30)$  : Présentation et origine d'une P.J. dématérialisée □9 h 40 (13 h 40) : Paramétrage général dans votre logiciel  $\Box 10 h 00 (14 h 00)$  : Procédure d'intégration de la P.J. aux pièces comptables □10 h 30 (14 h 30) : Pause □10 h 45 (14 h 45) : Procédure particulière pour l'intégration des P.J. de paie  $\Box 11 h 00 (15 h 00)$ : Traitement des acquittements (ACK)  $\Box 11 h 30 (15 h 30)$ : Présentation du processus « full dématérialisation »

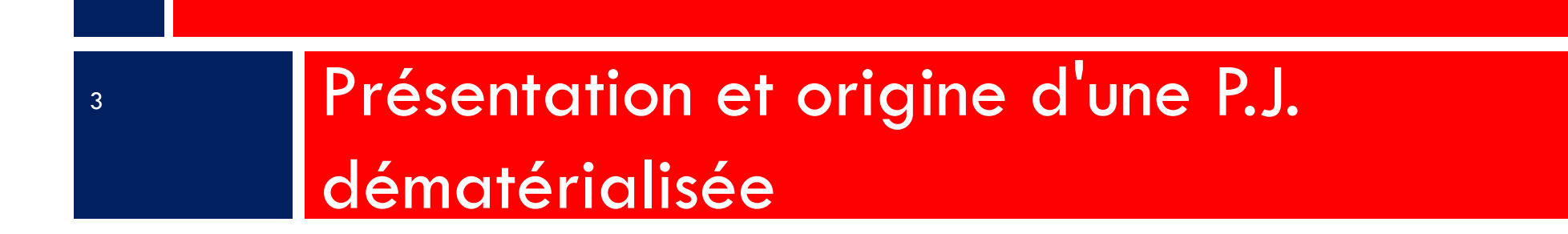

## Présentation

4

L'arrêté ministériel du 3 août 2011 (mettant à jour l'arrêté ministériel du 27 juin 2007 -BCFR0750735A-) fixe le PES (Protocole d'échange standard) Version 2 comme étant le seul protocole d'échange pouvant être utilisé par l'ordonnateur.
Il remplacera alors tous les autres protocoles d'échange.
Seul Indigo inventaire et Indigo Budget perdurent au-delà du 1<sup>er</sup> janvier 2015.

La dématérialisation permet, dans un flux de données unique, de prendre en charge les pièces justificatives et d'intégrer éventuellement la signature électronique.

□Elle s'effectue « de bout en bout » sans rompre la chaîne de confiance.

## Le PES : une fusée à quatre étages

□Ce qui est obligatoire : le fichier de flux PES v2.

□Ce qui est **vivement conseillé** : la dématérialisation des PJ.

□Ce qui est possible : la signature électronique.

□Ce qui est « confortable » : l'utilisation d'un tiers de télétransmission.

5

## Origine d'une P.J. dématérialisée

- 1. La numérisation
- 2. La réception par courriel
- 3. La réception par CHORUS portail pro

## 1. La numérisation

Depuis un copieur / scanner :

 demander au « prestataire » du copieur de créer une boite de réception pour les pièces comptables :
 de dépenses,

de recettes ;

□ paramétrer le scanner en noir - blanc et 150 dpi.

# 2. La réception par courriel

Votre fournisseur vous envoie sa facture en pièce jointe d'un courriel.

□Vous l'enregistrez telle quelle dans le même répertoire utilisé par votre scanner.

S'il s'agit d'un document issu d'un logiciel de bureautique : word, excel, open office, libre office ou autre, il sera
peut-être nécessaire de le transformer en format PDF :

Exemple d'un document word :

- •L'ouvrir dans word
- •L'enregistrer sous un document de type PDF

## 2. La réception par courriel

word 2007 et office ou libre format différent de PDF.

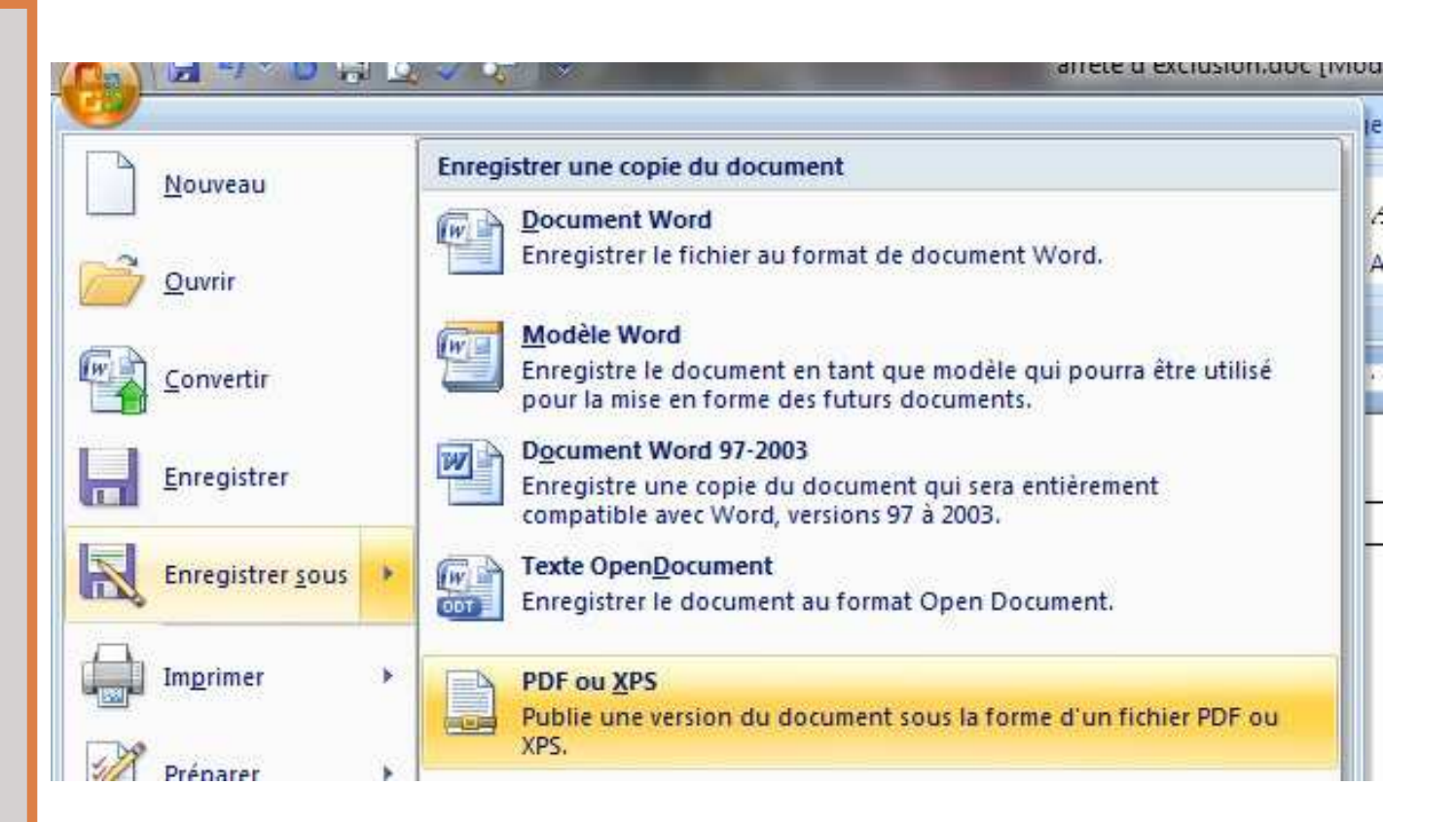

3. La réception par CHORUS portail pro

Chorus est un portail d'émission et de réception de pièces comptables.

Afin de récupérer vos flux pivots deux modes s'offrent à vous :

1. Le mode portail : vous vous connectez au portail DGFIP comme pour vos flux PES grâce à votre identifiant (exemple :PSEROUGNE-XT) et un mot de passe :

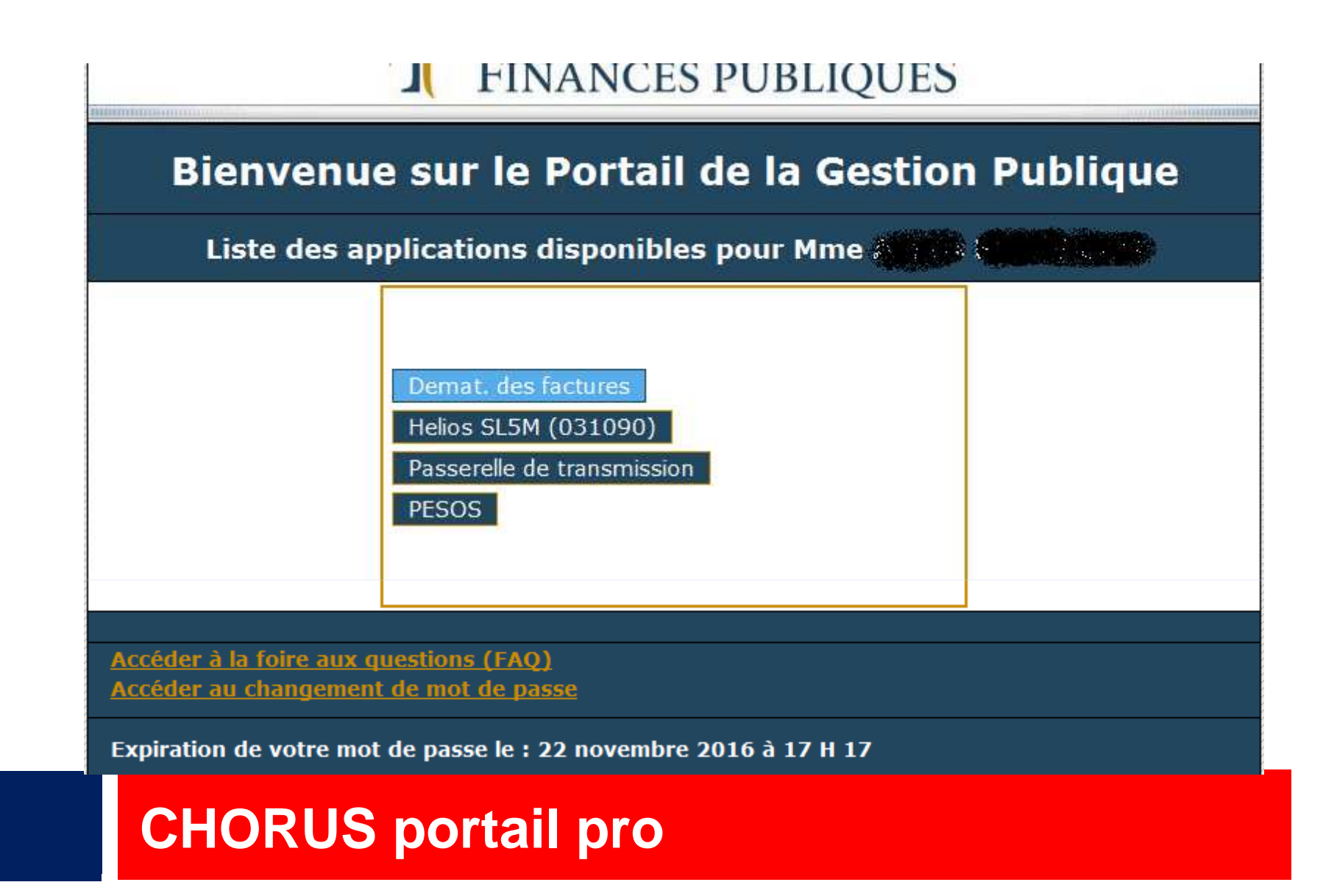

#### Ou directement sur le portail CPP après inscription :

|                    | Bienvenue sur Chorus Portail Pro dedie a la saisie en ligne et a la transmission electronique a l'administration des formulaires :                                                                                                    |
|--------------------|----------------------------------------------------------------------------------------------------|
| Chorus             | <ul> <li>de paiement des mémoires des collaborateurs du service public de la justice ou autres prestataires du ministère de la Justice,</li> <li>de demande de remboursement de la TIC/TICGN des exploitants ou sociétés agricoles, conchylicoles, piscicoles ou forestières et des coopératives d'utilisation de matériel agricole disposant d'un numéro SIRET. Seuls les demandeurs dont le siège social est situé dans les départements expérimentateurs du portail DémaTIC (72, 51, 14, 27, 50, 61, 76, 02, 59, 60, 62, 80, 75, 77, 78, 91, 92, 93, 94, 95) sont concernés par ce dispositif.</li> </ul> |
|                    | Vous pouvez suivre en temps réel le traitement par l'administration des formulaires saisis, depuis leur transmission jusqu'à leur mise en paiement. Les formulaires et leurs pièces jointes restent visualisables et téléchargeables pendant 10 ans à compter de leur transmission.                                                                                                    |
|                    | L'assistant virtuel, Claude, répond directement aux questions les plus fréquemment posées. Si l'une de vos questions reste sans réponse, vous<br>pouvez solliciter nos équipes en complétant un formulaire dédié, accessible par le lien « support ».                                                                                                    |
|                    | Les guides utilisateurs sont accessibles par le lien « Documentation » de l'assistant virtuel.                                                                                                    |
|                    | Ce site est entièrement gratuit et accessible par internet 24h/24, 7J/7, depuis votre ordinateur ou votre tablette.                                                                                                    |
| Vous avez déj      | à un compte ? 2 Vous êtes nouveau sur Chorus Portail Pro ? 2                                                                                                    |
|                    |                                                                                                    |
| Adresse électroniq | Je.                                                                                                    |

12

## **CHORUS** portail pro

2. Le mode API : le TdT de votre éditeur vous permet la récupération automatique des flux pivots dans votre logiciel avec possibilité de rejeter ou de suspendre le flux.

#### **CHORUS** portail pro

13

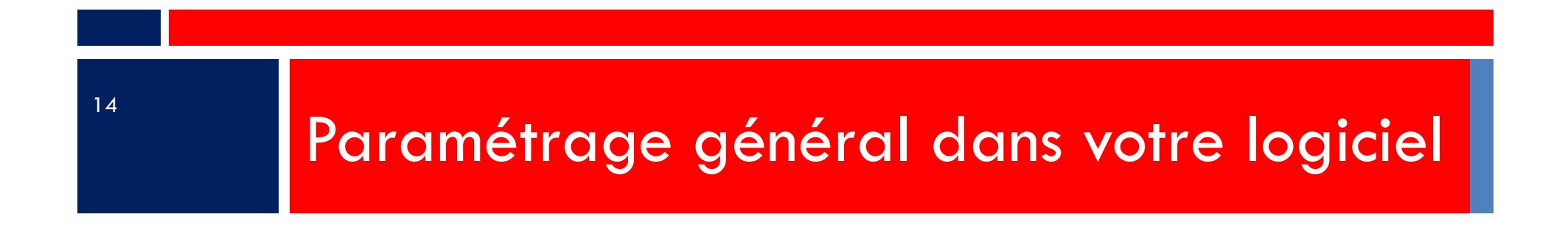

## Paramétrage général dans votre logiciel

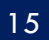

 1. dans Organisation – Collectivités onglet Configuration PJ
 2. dans Configuration – Configuration des échanges onglet Liaisons informatiques

- 3. dans l'onglet **PES**
- 4. dans l'onglet Circuit de validation des P.J.

#### 1. Paramétrage dans Organisation – Collectivités onglet Configuration PJ

| ion financière administrateur Défa                                                                                                    | ut 🕨 Liste des collectivités > Fiche d                         | l'une collectivité                        |                        |      | Quitter |
|----------------------------------------------------------------------------------------------------|----------------------------------------------------------------|-------------------------------------------|------------------------|------|---------|
| ueil Fiche d'une collectivité ×                                                                                                    |                                                                |                                           |                        |      |         |
| le de la collectivité comm                                                                                                    |                                                                | Nom commune                               | SIREN 213102114        |      |         |
| e / sous-type COLLECTTERRITOR - C                                                                                                    | commune                                                        | Code APE / NAF 82.11Z - Services a        | a  Création 01/01/2015 |      |         |
| énéralités Adresses Coordonnée                                                                                                    | s Signataires Codification autom                               | natique Configuration PJ Configuration BC |                        |      |         |
| épertoires d'importation des pièces just                                                                                                 | ificatives numériques                                          |                                           |                        |      |         |
| Type pièce                                                                                                    | Répertoire import                                              |                                           |                        |      |         |
| <ul> <li>Autre pièce justificative</li> </ul>                                                                                            | C:\helios\RECETTES                                             |                                           |                        |      |         |
| Etat de paie                                                                                                    | C:\helios\paye                                                 |                                           |                        |      |         |
| <ul> <li>Facture de dépense</li> </ul>                                                                                                   | C:\helios\PJ                                                   |                                           |                        |      | Û       |
| + Autre pièce justificative                                                                                                    |                                                                |                                           |                        | 1111 | 5       |
| raitement des fichiers                                                                                                    | primer automatiquement les fichiers trai                       | tés                                       |                        |      |         |
| raitement des fichiers                                                                                                    | primer automatiquement les fichiers trai                       | tés                                       |                        |      |         |
| aitement des fichiers  Archiver les fichiers traités  Support  Type pièce  Auto pièce                                                    | primer automatiquement les fichiers trai                       | tés                                       |                        |      |         |
| raitement des fichiers<br>O Archiver les fichiers traités   Supj<br>Type pièce<br>+ Autre pièce justificative                            | primer automatiquement les fichiers trai<br>Répertoire archive | tés                                       |                        |      |         |
| raitement des fichiers<br>O Archiver les fichiers traités   Supj<br>Type pièce<br>Autre pièce justificative                              | primer automatiquement les fichiers trai<br>Répertoire archive | tés                                       |                        | eii  | →       |
| raitement des fichiers<br>Archiver les fichiers traités  Supj<br>Type pièce<br>+ Autre pièce justificative                               | primer automatiquement les fichiers trai<br>Répertoire archive | tés                                       |                        | eff. |         |
| raitement des fichiers<br>Archiver les fichiers traités  Supj<br>Type pièce<br>Autre pièce justificative                                 | primer automatiquement les fichiers trai<br>Répertoire archive | tés                                       |                        |      | ◆ □ ◆   |
| raitement des fichiers                                                                                                    | primer automatiquement les fichiers trai<br>Répertoire archive | tés                                       |                        |      | \$ ₫ €  |
| raitement des fichiers                                                                                                    | primer automatiquement les fichiers trai<br>Répertoire archive | tés                                       |                        |      | \$ ₫ €  |
| altement des fichiers Archiver les fichiers traités  Supple Type pièce Autre pièce justificative Validation des pièces justificatives    | primer automatiquement les fichiers trai                       | tés                                       |                        |      | €       |
| araitement des fichiers Archiver les fichiers traités  Supplièce Autre pièce justificative Validation des pièces justificatives          | primer automatiquement les fichiers trai                       | tés                                       |                        |      | €       |
| Taitement des fichiers C Archiver les fichiers traités Type pièce Autre pièce justificative Validation des pièces justificatives         | primer automatiquement les fichiers trai                       | tés                                       |                        |      | ▲ @ €   |
| alterment des fichiers Archiver les fichiers traités  Supplier Type pièce Autre pièce justificative Validation des pièces justificatives | primer automatiquement les fichiers trai                       | tés                                       |                        |      |         |

Le Répertoire import que vous désignez ici représente le dossier « point de chute » des pièces

que vous scannerez.

Vous aurez noté que les Répertoire import et Répertoire archive ne comportent pas d'accent

# 2. Paramétrage dans Configuration – Configuration des échanges onglet Liaisons informatiques

| Liaison inform | atique Services distants Xémélios PES Circuit de validation des PJ |
|----------------|--------------------------------------------------------------------|
|                |                                                                    |
| Portail DGFI   |                                                                    |
| URL            | https://portail.dgfip.finances.gouv.fr/portail/accueilIAM.pl       |
| Répertoire o   | Yéchange                                                           |
|                |                                                                    |
|                |                                                                    |
|                |                                                                    |
|                |                                                                    |
| Plateforme 8   | LES                                                                |
| URL            | nttps://bus.bl-echanges-securises.fr                               |
| Identifiant    | Mot de passe                                                       |
|                | Test connexion                                                     |
|                |                                                                    |
|                |                                                                    |
|                |                                                                    |
| Dématérialis   | ation budgétaire                                                   |
| Répertoire o   | 'échange C:\helios\pes\evolution                                   |
|                |                                                                    |
|                |                                                                    |
|                |                                                                    |
| Coutils extern | es                                                                 |
|                |                                                                    |

Préciser le Répertoire d'échange pour la dématérialisation budgétaire et éventuellement votre

identifiant et mot de passe du e.parapheur B.L.

#### 3. Paramétrage dans onglet PES

| 18                                                                      |                                                  |                                                     |
|-------------------------------------------------------------------------|--------------------------------------------------|-----------------------------------------------------|
| gestion financière administrateur Défaut 🕨 Configuration des échan      | ges                                              | × Quitte                                            |
| Accueil Configuration × Configuration des échanges ×                    |                                                  |                                                     |
| Liaison informatique Services distants Xémélios PES Circui              | t de validation                                  |                                                     |
| Taille limite à respecter pour les flux de données PES (en kilo-octets) | 50000                                            |                                                     |
| r Signature                                                             |                                                  |                                                     |
| Mode de fonctionnement Hébergé (plateforme BLES) -                      | Gestion manuelle des informations                | de signature                                        |
| r Télétransmission                                                      |                                                  |                                                     |
| Mode Plateforme BLES                                                    |                                                  |                                                     |
| Configuration                                                           |                                                  |                                                     |
| Mél de l'émetteur par défaut                                            |                                                  |                                                     |
| Alerte actualisation : nombre de jours 1                                | Délai d'attente de réponse maximum du serveur 10 | Actualiser les types de circuits Type Circuit PES - |
| - Messages d'acquitement                                                |                                                  |                                                     |
| Répartaire d'impart Cibelies acquittement                               |                                                  |                                                     |
| Carenos acquittement                                                    |                                                  |                                                     |
| Supprimer automatiquement les fichiers traités                          |                                                  |                                                     |
| O Archiver les fichiers traités Répertoire d'archive                    |                                                  |                                                     |
| FPES Retour-                                                            |                                                  |                                                     |
| Répertoire d'import                                                     |                                                  |                                                     |

Préciser le Mode de fonctionnement de la Signature, le Mode de Télétransmission, dans le cas d'une télétransmission par un TdT : la partie Configuration et le Répertoire d'import des Messages d'acquittement. Ce Répertoire d'import constituera le « point de chute » de vos ACK.

# 4. Paramétrage dans onglet Circuit de validation desP.J.

| 19 |                                        |                  |                              |                                  |               |                                       |  |
|----|----------------------------------------|------------------|------------------------------|----------------------------------|---------------|---------------------------------------|--|
|    | Liaison informatique Services distar   | nts Xémélios PES | Circuit de validation des PJ |                                  |               |                                       |  |
|    | Mode de fonctionnement Aucun           | •                |                              |                                  |               |                                       |  |
|    | - Configuration                        |                  |                              |                                  |               |                                       |  |
|    | Mél de l'émetteur par défaut           |                  |                              |                                  |               |                                       |  |
|    |                                        |                  |                              |                                  |               |                                       |  |
|    |                                        |                  |                              |                                  |               |                                       |  |
|    |                                        |                  |                              |                                  |               |                                       |  |
|    | Alada askuliastina pamkos da isura     |                  |                              | Dálai d'altarte de sánanaira     |               |                                       |  |
|    | Aierte actualisation : nombre de jours |                  |                              | Delai o attente de reponse maxim | um au serveur | Actualiser les types de circuits Type |  |

Préciser le Mode de fonctionnement et le Mél de l'émetteur par défaut. Dans le cas du BLES, vous devrez préciser Actualiser les types de circuits.

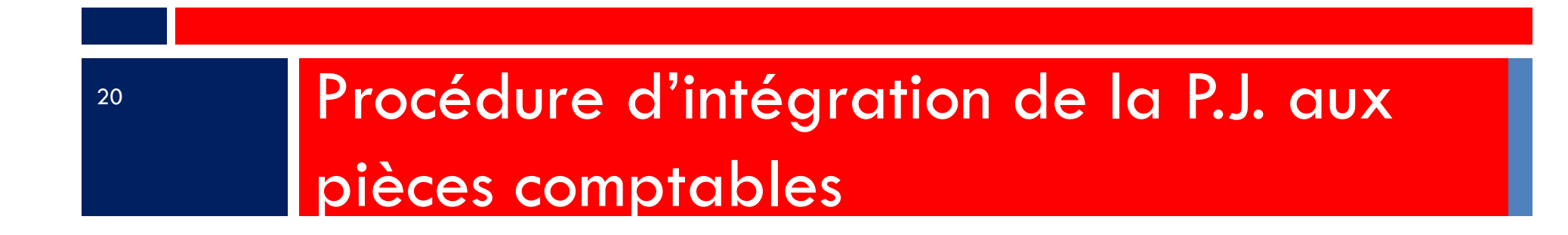

#### Procédure d'intégration de la P.J. aux pièces comptables

#### 21

Les pièces justificatives peuvent être créées avant la saisie du mandat ou de l'engagement directement dans *Exécution - Pièces justificatives*.

#### On peut alors :

- 1. soit générer la pièce comptable directement depuis la P.J.,
- 2. soit créer une pièce comptable puis y rattacher une P.J.

On peut, en outre, rattacher plusieurs pièces justificatives à une même pièce comptable.

#### Procédure d'intégration de la P.J. aux pièces comptables 1 : dans Exécution – Exécution – Pièces justificatives

| ~ ~ ~     | -         |                            |                                      |                   |                   |             |              |               |                         |                 |
|-----------|-----------|----------------------------|--------------------------------------|-------------------|-------------------|-------------|--------------|---------------|-------------------------|-----------------|
|           |           |                            |                                      |                   |                   |             |              |               |                         |                 |
| AC<br>A 4 |           | Liste des pièces justific  | atives A                             |                   |                   |             |              |               |                         |                 |
| AT        | 4 - Con   | nmune de ATD               |                                      |                   |                   |             |              |               |                         |                 |
| гE        | Budget    |                            | Etat                                 |                   | smission          |             |              | Délai         | s de paiement           |                 |
| ſ         |           |                            | O En cours     O Archivées           | C Les deux        | Non transmises    | C Transmise | s O Les deux |               |                         | •               |
|           |           |                            |                                      |                   | 0.000             |             |              |               |                         |                 |
| ₋R        | éférences | comptables (liquidations)— |                                      |                   |                   |             |              |               |                         |                 |
|           | Evercice  |                            | Sária da horda                       | reaux             |                   | -           | l° hordereau |               | Nº Piàce                |                 |
|           | Exercice  |                            | • Selle de bolde                     | Teaux             |                   | ÷ [         | boldeleau    |               | IN FIECE                |                 |
| 8         | Délai     | Identifiant interne        | Nom                                  | Date de récention | Type              | Tiers       | Montant TTC  | Visualisation | Identifiant unique PES  | Budget de Trans |
| 1         | Delai     | identinant interne         | Nom                                  | Date de reception | Type              | 11615       | Montant ITC  | visualisation | Identifiant unique i Lo | Dudget de Trans |
|           |           |                            |                                      | 4.51001004.4      | D                 |             |              | 0             | 0101010500001000000     |                 |
|           |           | 2014BUDGE1000002           | DOCBUDG-21310165200013-31031         | 15/09/2014        | Document budgetai |             |              | 2             | 21310165200013BUDGE     | C14 - BUDGET CC |
|           |           | 2014BUDGET000001           | DOCBUDG-21310165200013-31031         | 10/09/2014        | Document budgétai |             |              | Q             | 21310165200013BUDGE     | C14 - BUDGET CC |
| ►         |           | 2014DEPENSE000002          | facture pour PJ.pdf                  | 15/09/2014        | Facture dépense   | ATD         |              | Q             |                         |                 |
| ►         | J-19      | 2014DEPENSE000003          | E GF INT -2bis- Gestion et envoi des | 18/09/2014        | Facture dépense   | BERGER LEV  |              | Q             |                         |                 |

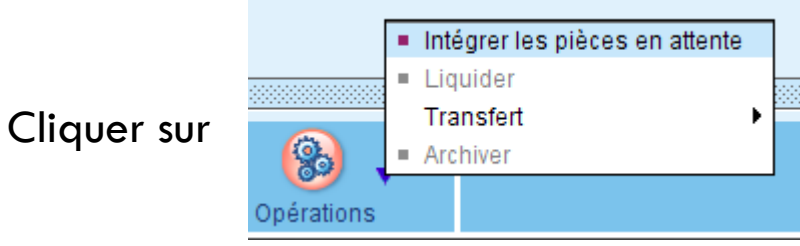

#### Procédure d'intégration de la P.J. aux pièces comptables 1 : dans Exécution – Exécution – Pièces justificatives

| ß |         | A          | Nom                              | Description   | Date []    | Tiers           | Montant TTC | Туре          |
|---|---------|------------|----------------------------------|---------------|------------|-----------------|-------------|---------------|
| ₽ |         |            |                                  |               | Teception  |                 |             |               |
| ~ | Q       | V          | E GF INT -1- Mise en conformite  | test          | 18/09/2014 | BERGER LEVRAULT | 1 500,00€   | Facture dépen |
| ~ | Q       |            | E GF INT -2- Validation Flux PES |               | 18/09/2014 |                 |             | Facture dépen |
|   |         |            |                                  |               |            |                 |             |               |
|   | Tout sé | lectionner | Tout désélectionner              |               | _          |                 |             |               |
|   | Tout sé | lectionner | Tout désélectionner              | Berger Berger |            |                 |             |               |

La liste des PJ présentes dans le tableau du haut est issue du dossier « point de chute » de votre scanner. Après avoir sélectionné le tiers <u>et renseigné la désignation</u> de la pièce, vous pourrez sélectionner la (ou les) ligne(s) puis cliquer sur le bouton *Intégrer*.

Procédure d'intégration de la P.J. aux pièces comptables

1 : dans Exécution – Exécution – Pièces justificatives

#### □La P.J. est alors générée :

| 🌛 fin annee 2015 m14 - 11.30.01.00 (Gestion financière)     | the second second second second second second second second second second second second second second second s |                                                                  |
|-------------------------------------------------------------|----------------------------------------------------------------------------------------------------|------------------------------------------------------------------|
| gestion financière administrateur Défaut 🕩 Liste des pièces | s justificatives                                                                                               | A cuinter                                                        |
| Accueil Liste des pièces justificatives ×                   |                                                                                                    |                                                                  |
| comm - commune                                              |                                                                                                    |                                                                  |
| ∫Budget                                                     | Transmission                                                                                                   | Délais de paiement                                               |
|                                                             | s 🔿 Archivées 🔿 Les deux 🔋 💿 Non transmises 🔿 Trans                                                            | smises 🔿 Les deux 🔹                                              |
|                                                             |                                                                                                    |                                                                  |
| Références comptables (liquidations)                        |                                                                                                    |                                                                  |
| Exercice                                                    | Série de bordereaux 💌                                                                                          | N° Pièce                                                         |
|                                                             |                                                                                                    |                                                                  |
| Delai Type Tiers                                            | Date de Description                                                                                            | Montant TTC Identifiant interne Nom Iden                         |
| Liquide Facture depense dix doigts                          | 30/06/2016 F 2                                                                                                 | 2016DEPENSE000002  E GF INT -2- Validation Flux PES.pdf          |
| Ocument budgét                                              | 11/04/2016 Collectivité commune / Budget COMMUNE / Exercice 2016 /                                             | 2016BUDGET000001 DOCBUDG-21310211400015-03105 21310              |
| ► 🔍 J+100 Facture dépense dix doigts                        | 23/03/2016 DD                                                                                                  | 2016DEPENSE000003 21310211400015-comm-12-IRCANT                  |
| ► Q J+100 Facture dépense PAIERIE DEPARTE                   | 23/03/2016 DD                                                                                                  | 2016DEPENSE000004 21310211400015-comm-15-FSO.PDF                 |
| ▶ 🤍 J+100 Facture dépense renault                           | 23/03/2016 DDS                                                                                                 | 2016DEPENSE000005 21310211400015-comm-2-URSSAF                   |
| Document budgét                                             | 18/12/2015 Collectivité commune / Budget COMMUNE / Exercice 2015 /                                             | 2015BUDGET000001 DOCBUDG-21310211400015-03105 21310              |
| Q Liquidé Facture dépense dix doigts                        | 18/12/2015 FACT                                                                                                | 2015DEPENSE000001 détail de la facture virgin.pdf 21310          |
| C Liquidé Facture dépense renault                           | 18/12/2015 CCTP                                                                                                | 2015DEPENSE000002 E GF INT -2- Validation Flux PES.pdf 21310     |
| ▶ 🤍 Liquidé Facture dépense renault                         | 18/12/2015 FCGH                                                                                                | 2015DEPENSE000003 E GF INT -2- Validation Flux PES - Co 21310    |
| C                                                           | 18/12/2015 dix doigts                                                                                          | 2015DEPENSE000005 rib demo.bmp 21310                             |
| Q Liquidé Facture dépense                                   | 18/12/2015 EZSRER                                                                                              | 2015DEPENSE000007 E GF INT -2- Validation Flux PES.pdf 21310     |
| Facture dépense dix doigts                                  | 18/12/2015 F                                                                                                   | 2015DEPENSE000004 SELECT-codealias.doc                           |
| Facture dépense dix doigts                                  | 18/12/2015 ARR                                                                                                 | 2015DEPENSE000006 E GF INT -2bis- Gestion et envoi des           |
| Facture dépense                                             | 18/12/2015 DFGH                                                                                                | DGR E GF INT -1- Mise en conformite des d                        |
| Carte depense dix doigts                                    | 06/08/2014 FACT                                                                                                | 254,99 € 2014DEPENSE000001 détail de la facture virgin.pdf 21310 |
| J+2281 Facture dép     Intégrer les pièces en attente       | 31/03/2010 FACT                                                                                                | 45,00 € 2010DEPENSE000001 facture4669301.pdf                     |
| Transfert                                                   |                                                                                                    |                                                                  |
| Suprimer Opérations                                         | Eicha                                                                                                    |                                                                  |
| souther observes                                            | (Ausel E.                                                                                                    | implimet i etnet                                                 |

En sélectionnant une ou plusieurs P.J., on peut créer directement Agence Technique Départementale la ou les pièces comptables.

HAUTE-GARONNE

| ~  | - |
|----|---|
| •) | 5 |
| ~  | 5 |

| <u>Obj</u>                       | et cotisatio                                                                                         | on annuelle |               |                  |                  |      |            |                |              | ◄ 🚭           | N° de bordereau | N° c             | le mandat         |
|----------------------------------|----------------------------------------------------------------------------------------------------|-------------|---------------|------------------|------------------|------|------------|----------------|--------------|---------------|-----------------|------------------|-------------------|
| Identification Détail Historique |                                                                                                    |             |               |                  |                  |      |            |                |              |               |                 |                  |                   |
| Tie                              | iers ATD 👻 ATD 31                                                                                    |             |               |                  |                  |      |            |                |              |               |                 |                  |                   |
| Ad                               | resse 1                                                                                              | PLACE A. J  | OURDAIN 31    | 000 Toulouse     |                  |      | •          | Durée délai    | 30 jours     |               |                 | Début du de      | élai 09/09/2014 💷 |
| Rè                               | glement V                                                                                            | /I.BQ 🔻     | BAN FF        | R75 3000 1008 33 | C3 1400 0000 086 |      | •          | Fin du délai 🛛 | 9/10/2014 🎟  |               |                 | Limite transmiss | ion 29/09/2014 🔳  |
|                                  | ] Débit d'offi                                                                                       | ce Référen  | nce en trésor | erie             |                  | E    | xercice    | <u>Pièces</u>  |              |               |                 |                  |                   |
| N°                               | de régie                                                                                             |             |               | Co               | de nature Ordina | iire | •          | justificatives |              |               |                 |                  |                   |
| Se                               | rvice émett                                                                                          | eur         |               |                  |                  |      | •          |                |              |               |                 |                  |                   |
| Im                               | putation                                                                                             |             |               |                  |                  |      |            |                |              |               |                 |                  |                   |
| ß                                | Compte         Libellé         Opération         Fonction         NMP         Montant HT         TVA |             |               |                  |                  |      | <u>TVA</u> | Montant TVA    | TVA récupéra | TVA non récup | Montant TTC     | Montant budg     |                   |
| N                                | 6184                                                                                                 | Verse       | ements à d    |                  | 020              |      | 1 500,00€  | 0,             | 00 0,00      | € 0,00€       | 0,00€           | 1 500,00€        | 1 500,00€         |
| +                                |                                                                                                    |             |               |                  |                  |      | 0,00€      | 0,             | 00 0,00      | € 0,00€       | 0,00€           | 0,00€            | 0,00€             |

Préciser, le cas échéant, le Code nature, puis cliquer sur <u>Pièces justificatives</u>

|             |          |                        | Liste des pièces justific | atives liées à la liquidation COTISATION A | NNUELLE |
|-------------|----------|------------------------|---------------------------|--------------------------------------------|---------|
|             |          |                        |                           |                                            |         |
|             | iterne   | Identifiant unique PES | Nom                       | Description                                | Format  |
|             |          |                        |                           |                                            |         |
|             |          |                        |                           |                                            |         |
|             |          |                        |                           |                                            |         |
|             |          |                        |                           |                                            |         |
|             |          |                        |                           |                                            |         |
|             |          |                        |                           |                                            |         |
|             |          |                        |                           |                                            |         |
|             |          |                        |                           |                                            |         |
|             |          |                        |                           |                                            |         |
|             |          |                        |                           |                                            |         |
|             |          |                        |                           |                                            |         |
|             |          |                        |                           |                                            |         |
|             |          |                        |                           |                                            |         |
|             |          |                        |                           |                                            |         |
| Ajouter une | pièce jo | inte en cliquar        | nt sur le bouto           | n 🗽                                        |         |
|             |          |                        |                           |                                            |         |

| 8  | Délai | Identifiant interne | Nom                 | Туре        | Compte        | Opération | Tiers                        |
|----|-------|---------------------|---------------------|-------------|---------------|-----------|------------------------------|
| 1  |       |                     |                     |             | 6184-1        |           | ATD                          |
|    |       |                     |                     |             |               |           |                              |
|    |       |                     |                     | <b>e</b>    | En modificati | on        |                              |
| US | יטסק  | vez créer une r     | nouvelle pièce join | te en cliqu | uant sur      | (E) (F E) | n création<br>n modification |

| chier dématérialisé 🐉Détacher 🔎Visualiser |                                       |                                       |                                       |                         |                               |
|-------------------------------------------|---------------------------------------|---------------------------------------|---------------------------------------|-------------------------|-------------------------------|
| ormat PDF 💌 N                             | om facture pour PJ.pdf                |                                       |                                       |                         | Taille au format PES : 733 kr |
| Description Références comptables Référe  | nce de l'emprunt 🛛 Transmission en tr | ésorerie                              |                                       |                         |                               |
| Domaine Dépense 🔻                         | Type Facture dépense 🔻                |                                       |                                       |                         |                               |
| Dates                                     |                                       | Liqui                                 | dation de la facture                  |                         |                               |
| Emission                                  |                                       | Man                                   | dater au plus tard le 30/09/2014      | I Suivre I              | e délai de paiement           |
|                                           |                                       | e e e e e e e e e e e e e e e e e e e | Facture liquidée                      |                         |                               |
| Reception 10/09/2014 III                  |                                       |                                       | 1 actore inquitee                     |                         |                               |
| Description                               |                                       | Mont                                  | ant de la facture                     |                         |                               |
| facture                                   |                                       |                                       | Montant HT                            | Montant TVA             | Montant TTC                   |
|                                           |                                       |                                       | 0,00€                                 | 0,00€                   | 1500                          |
|                                           |                                       |                                       |                                       |                         |                               |
| Classification                            |                                       | Critè                                 | es facilitant la recherche des liquid | ations                  |                               |
| Rubrique                                  |                                       | - Com                                 | pte 6184-1 - Versements à des         | organismes de formation | -                             |

Le bouton 📓 vous permettra de générer automatiquement l'identifiant de votre pièce.

Vous pouvez également visualiser votre pièce jointe.

Agence Technique Départementale HAUTE-GARONNE

28

29

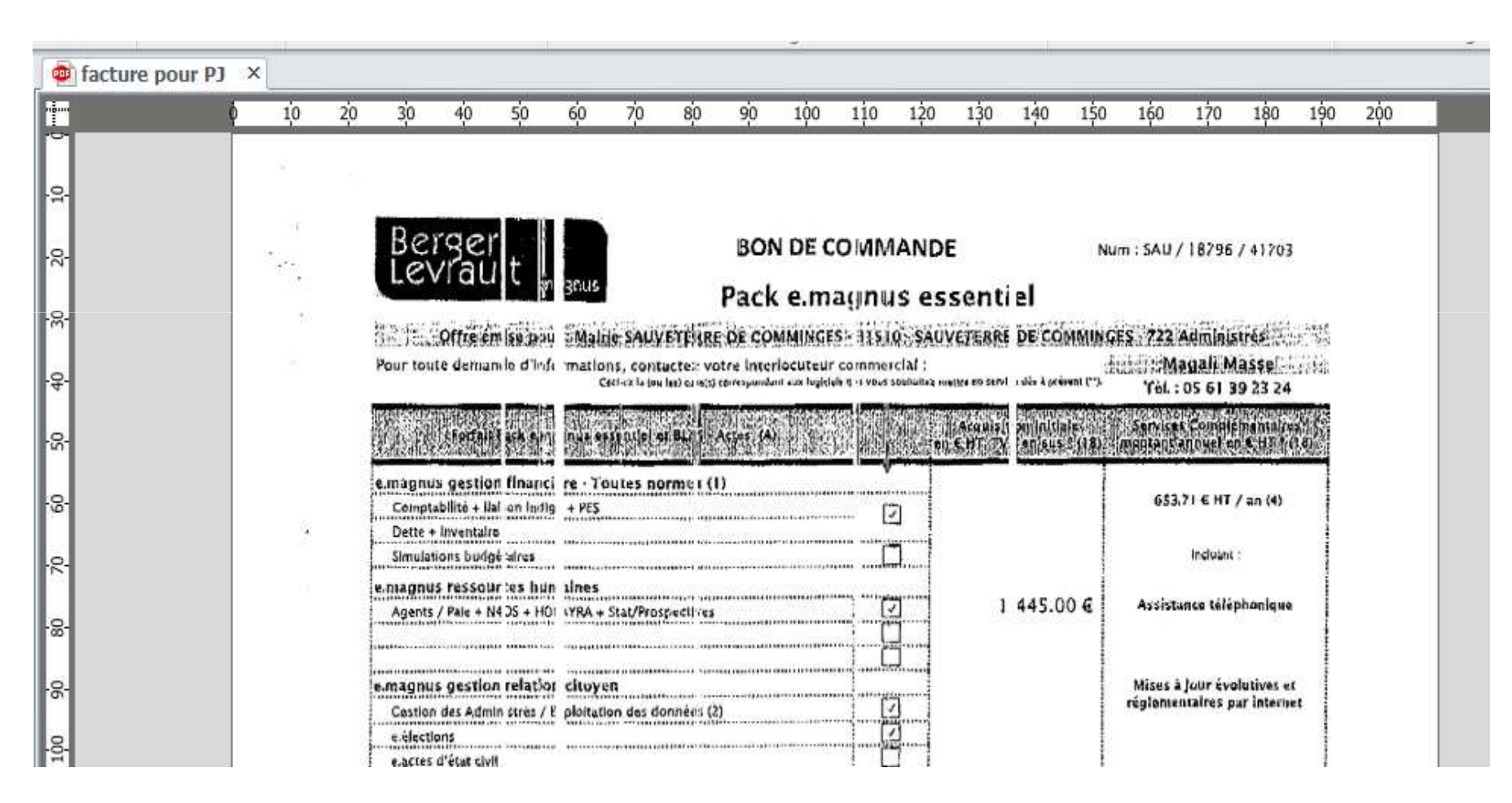

|                     |                        |                     |               | 1           |                |               |
|---------------------|------------------------|---------------------|---------------|-------------|----------------|---------------|
| Identifiant interne | Identifiant unique PES | Nom                 | Description   | Format      | Date reception | Visualisation |
| <b>V</b>            |                        |                     |               |             |                |               |
| N 2014DEPENSE000001 |                        | facture pour PJ.pdf | facture       | PDF         | 10/09/2014     | Q             |
|                     |                        |                     |               |             |                |               |
|                     |                        |                     |               |             |                |               |
|                     |                        |                     |               |             |                |               |
|                     |                        |                     |               |             |                |               |
|                     |                        |                     |               |             |                |               |
|                     |                        |                     |               |             |                |               |
|                     |                        |                     |               |             |                |               |
|                     |                        |                     |               |             |                |               |
|                     |                        |                     |               |             |                |               |
|                     |                        |                     |               |             |                |               |
|                     |                        |                     |               |             |                |               |
|                     |                        |                     |               |             |                |               |
|                     |                        |                     |               |             |                |               |
|                     |                        |                     |               |             |                |               |
|                     |                        |                     |               |             |                |               |
|                     |                        |                     |               |             |                |               |
|                     |                        |                     |               |             |                |               |
|                     |                        |                     |               |             |                |               |
|                     |                        |                     |               |             |                | 6             |
| nièce instifice     | ntive du ma            | ndat est m          | aintenant dar | ns la liste | on peut c      | alors reve    |

sur le mandat en la sélectionnant grâce au bouton 👩

| 31                                                 |                     |                   |                  |                 |             |               |             |
|----------------------------------------------------|---------------------|-------------------|------------------|-----------------|-------------|---------------|-------------|
| Objet cotisation annuelle                          |                     |                   | ▼ 💮              | N° de bordereau | L. I        |               |             |
| Identification Détail Historique                   |                     |                   |                  |                 |             |               |             |
| Tiers ATD                                          |                     | A B               | 🗹 Eligible au dé | lai de paiement |             |               |             |
| Adresse 1 PLACE A. JOURDAIN 31000 Toulouse         |                     | •                 | Durée délai 3    | 0 jours         |             |               | Début di    |
| Règlement VI.BQ 🔻 IBAN FR75 3000 1008 33C3         | ▼                   | Fin du délai 10/1 | 0/2014 🎟         |                 |             | Limite transm |             |
| Débit d'office Référence en trésorerie             | Exercice            | Pièces fa         | cture            |                 |             |               |             |
| N° de régie Code                                   | ▼                   |                   |                  | 04              |             |               |             |
| Service émetteur                                   |                     |                   |                  | 14DEPENSEUUUU   |             |               |             |
| Imputation                                         | I                   |                   |                  |                 |             |               |             |
| Compte         Libellé         Opération         I | Fonction <u>NMP</u> | Montant HT        | <u>tva</u>       | Montant TVA     | VA récupéra | TVA non récup | Montant TTC |
| N 6184 Versements à d                              |                     | 1 500,00€         | 0,00             | 0,00€           | 0,00€       | 0,00€         | 1 500,0     |
| +                                                  |                     | 0,00€             | 0,00             | 0,00€           | 0,00€       | 0,00€         | 0,0         |
| =                                                  |                     | 1 500,00€         |                  | 0,00€           | 0,00€       | 0,00€         | 1 500,0     |

Les références de P.J sont rappelées dans le Pavé *Pièces justificatives,* et séparées par des points-virgules.

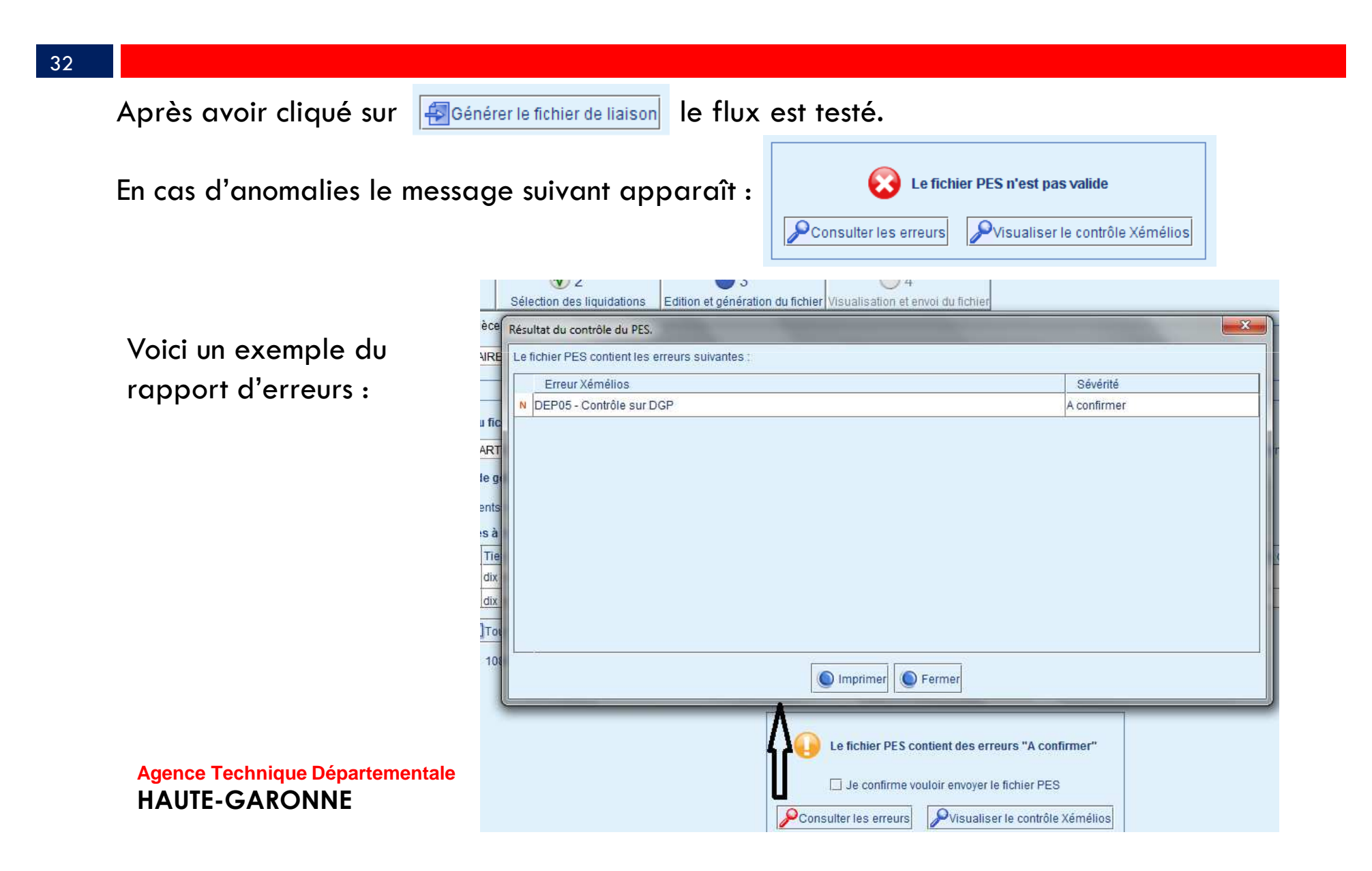

#### 33

#### Exemple de contrôle Xemelios :

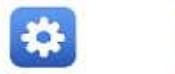

| Paramètres <                               |                                                                                                    |
|--------------------------------------------|----------------------------------------------------------------------------------------------------|
| SIRET                                      | 20000240000014                                                                                                    |
| Code Budget                                | COMM                                                                                                    |
| Finess Juridique                           |                                                                                                    |
| Type de nomenclature                       | Nature-ref-fonct                                                                                                    |
| Durée maximale du délai global de paiement | 30                                                                                                    |
| Liste des services administratifs          | Non Renseigné                                                                                                    |
| Liste des Codes Produits                   | 69, 70, 71, 72, 73, 74, 75, 76, 77, 78, 79, 80, 81, 82, 83, 84, 85, 86, 87, 88, 89, 90, 91, 92, 93, 94, 95, 96, 97, 98, 99, 100, 101, 102, 103, 104, 105, 106, 107, 248, 300, 302, 305, 306, 307, 308 |

| Code Collectivité                      | comm          |
|----------------------------------------|---------------|
| Codique                                | M14           |
| Nomenclature                           | M14           |
| Vote par opération                     | Non           |
| Liste des services assujettis à la TVA | Non Renseigné |
| Collectivité assujettie à la TVA       | Non           |
|                                        |               |

| Validation t                                 | echnique     |   |
|----------------------------------------------|--------------|---|
| Validation f                                 | onctionnelle |   |
| Anomalie(s) détectée(s)<br>dont bloquante(s) | 1<br>0       | 2 |

20

#### Liste des anomalies :

dont bloquante(s)

| DEP05 |        | Contrôle sur DGP<br>1 erreur(s)                                                                                                    |                 |         |  |
|-------|--------|----------------------------------------------------------------------------------------------------|-----------------|---------|--|
|       |        | Message                                                                                                    | Sévérité Helios | Actions |  |
|       | MDEP17 | Le suivi du Délai Global de Paiement (DGP) doit correspondre à la table de référencement DGP (NB: ne pas tenir<br>compte de ce contrôle pour les dépenses de subventions et les indemnités pour élus) |                 |         |  |

Agence Technique Départementale

HAUTE-GARONNE

Quand le flux est correct le message suivant apparaît :

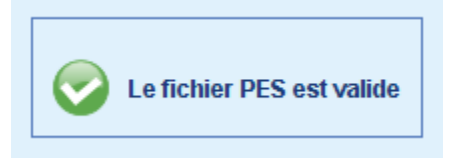

Vous pouvez alors :

- soit le déposer sur le portail de la DGFIP,
- soit l'envoyer dans votre circuit de signature (e-parapheur),
- soit le générer dans l'intention de le traiter plus tard par le biais de suivi des échanges avec le comptable.

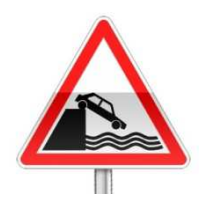

La taille du flux ne doit pas excéder 60 Méga-octets, et <u>il ne doit pas être renommé</u>.

35

Les pièces justificatives peuvent faire l'objet d'un flux autonome. Pour cela aller dans *Exécutions – Pièces justificatives* 

| ГВ      | ludget                                                                                                    |                     | Etat-               | Trans             | mission         |       |             | Délai         | is de paiement         |                 |
|---------|----------------------------------------------------------------------------------------------------|---------------------|---------------------|-------------------|-----------------|-------|-------------|---------------|------------------------|-----------------|
|         | C14 - BUDGET COMMUNAL M14       ● En cours       ○ Archivées       ○ Les deux       ○ Non transmises       ○ Les deux |                     |                     |                   |                 |       |             | •             |                        |                 |
| [Re     | Références comptables (liquidations)                                                                                  |                     |                     |                   |                 |       |             |               |                        |                 |
| E       | Exercice 2014   Série de bordereaux  N° bordereau N° Pièce                                                            |                     |                     |                   |                 |       |             |               |                        |                 |
|         |                                                                                                    |                     | 1                   | 1                 | 1               |       |             |               |                        |                 |
| þ       | Délai                                                                                                    | Identifiant interne | Nom                 | Date de réception | Туре            | Tiers | Montant TTC | Visualisation | Identifiant unique PES | Budget de Trans |
| t)<br>▼ |                                                                                                    |                     |                     |                   |                 |       |             |               |                        |                 |
| ►       | Liquidé                                                                                                    | 2014DEPENSE000001   | facture pour PJ.pdf | 10/09/2014        | Facture dépense | ATD   | 1 500,00€   | Q             | 21310165200013DEPEN    | C14 - BUDGET C( |

Si aucune pièce n'apparaît, c'est qu'elles ont toutes été transmises. Alors, en haut, dans *Transmission* choisir *Non Transmises* ou *Les deux*.

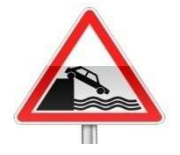

Vous devez **IMPERATIVEMENT** saisir le budget concerné. Seules les pièces liquidées peuvent faire l'objet d'un envoi autonome.

## Procédure d'intégration de la P.J. aux pièces comptables

Sélectionner la pièce à transmettre puis cliquer sur le bouton :

|            | <ul> <li>Intégrer les pièces en attente</li> <li>Liquider</li> </ul> |                                 |
|------------|----------------------------------------------------------------------|---------------------------------|
| <u>@</u>   | Transfert 🕨                                                          | Générer le fichier de liaison   |
|            | Archiver                                                             | Contrôler le fichier de liaison |
| <b>1</b>   |                                                                      | Annuler la transmission         |
| Opérations |                                                                      |                                 |

Agence Technique Départementale HAUTE-GARONNE

36
### Procédure d'intégration de la P.J. aux pièces comptables

37

La procédure est la même au niveau des titres de recettes, si ce n'est la présence d'une information supplémentaire que vous devez renseigner lors de la saisie d'une ligne de titre : le code produit (Code Produit Local ou C.P.L. )

| Titre récapitulatif N° de rôle Ordinaire Ordinaire |                                                  |                                                          |                                                                    |                                                                             |                                                                                    |                                                                                                    |                                                                                                    |                                                                                                    |
|----------------------------------------------------|--------------------------------------------------|----------------------------------------------------------|--------------------------------------------------------------------|-----------------------------------------------------------------------------|------------------------------------------------------------------------------------|----------------------------------------------------------------------------------------------------|----------------------------------------------------------------------------------------------------|----------------------------------------------------------------------------------------------------|
| moutation                                          |                                                  |                                                          |                                                                    |                                                                             |                                                                                    |                                                                                                    |                                                                                                    |                                                                                                    |
| Julation                                           |                                                  |                                                          |                                                                    |                                                                             |                                                                                    |                                                                                                    |                                                                                                    |                                                                                                    |
| <u>Compte</u>                                      | Libellé                                          | Opération                                                | <b>Fonction</b>                                                    | Code produit                                                                | Montant HT                                                                         | <u>TVA</u>                                                                                                    | Montant TVA                                                                                                    | TVA ré                                                                                                    |
|                                                    |                                                  |                                                          |                                                                    | 570                                                                         | 0,00€                                                                              | 0,00                                                                                                    | 0,00€                                                                                                    |                                                                                                    |
|                                                    |                                                  |                                                          |                                                                    |                                                                             | 0,00€                                                                              | 0,00                                                                                                    | 0,00€                                                                                                    |                                                                                                    |
|                                                    |                                                  |                                                          |                                                                    |                                                                             | 0,00€                                                                              |                                                                                                    | 0,00€                                                                                                    |                                                                                                    |
|                                                    | Titre récapitulatif<br>outation<br><u>Compte</u> | Titre récapitulatif N° de rôle  Dutation  Compte Libellé | Titre récapitulatif N° de rôle  Dutation  Compte Libellé Opération | Titre récapitulatif N° de rôle  Dutation  Compte Libellé Opération Fonction | Compte       Libellé       Opération       Fonction       Code produit         570 | Code nature       Or         Code nature       Or         Dutation       Code produit       Montant HT         Compte       Libellé       Opération       Fonction       Code produit       Montant HT         Outation       570       0,00 €         Outation       0,00 €       0,00 € | Titre récapitulatif     N° de rôle     Code nature     Ordinaire       Doutation     Compte     Libellé     Opération     Fonction     Code produit     Montant HT     TVA       Image: Compte     Libellé     Opération     Fonction     570     0,00 €     0,00       Image: Compte     Image: Compte     Image: Compte     Image: Compte     0,00 €     0,00       Image: Compte     Image: Compte     Image: Compte     Image: Compte     0,00 €     0,00 | Titre récapitulatifN° de rôleCode natureOrdinaireDutationCode produitMontant HTTVAMontant TVACompteLibelléOpérationFonctionCode produitMontant HTTVAMontant TVACompteLibelléOpérationFonctionCode produitMontant HTTVAMontant TVACompteLibelléOpérationFonctionCode produitMontant HTTVAMontant TVACompteLibelléOpérationFonctionCode produitMontant HTTVAMontant TVACompteLibelléOpérationFonctionCode produitMontant HTTVAMontant TVACompteLibelléOpérationFonctionCode produitMontant HTTVAMontant TVACompteLibelléOpérationFonctionCode produitMontant HTTVAMontant TVACompteLibelléOpérationFonctionCode produitMontant HTTVAMontant TVACompteLibelléIbelléIbelléIbelléIbelléIbelléIbelléIbelléCompteLibelléIbelléIbelléIbelléIbelléIbelléIbelléIbelléCompteLibelléIbelléIbelléIbelléIbelléIbelléIbelléIbelléLibelléLibelléIbelléIbelléIbelléIbelléIbelléIbelléIbelléLibelléLibelléIbelléIbelléIbelléIbe |

En cliquant sur <u>Code produit</u> vous obtenez la liste des C.P.L. déjà utilisés.

Lors de la première utilisation, cliquer sur le bouton :

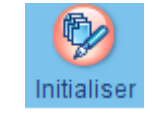

et sélectionnez uniquement ceux qui vous intéressent.

Procédure d'intégration de la P.J. aux pièces comptables

**Attention** : les écritures d'ordre ne doivent plus être créées dans *mandats* ou *titres* mais dans *Ecritures spécifiques* que vous trouverez dans le bloc *Exécutions*.

De même que le titre au 1068 devra être généré automatiquement par l'assistant des Opérations de fin d'année que vous trouverez dans le bloc *Exécutions* – Opérations de fin d'année.

Agence Technique Départementale HAUTE-GARONNE

### Procédure d'intégration de la P.J. aux

#### pièces comptables

#### Attachement du R.I.B. aux tiers :

Aller sur l'onglet Compte bancaire du tiers :

| Accueir Thers comptable A                                                                                                    |                                                                                |                                    |
|----------------------------------------------------------------------------------------------------|--------------------------------------------------------------------------------|------------------------------------|
| Identification                                                                                                    |                                                                                |                                    |
| Forme juridique SA  Vom renault                                                                                                    | 🐼 Rechercher un fichier                                                        | Tie                                |
| $ \begin{array}{c c} & & & \\ & & & \\ & & & & \\ & & & \\ & & & & \\ & & & & \\ & & & & \\ & & & & \\ & & & & \\ & & & & \\ & & & & \\ & & & & \\ & & & & \\ & & & & \\ & & & & \\ & & & & \\ & & & & \\ & & & & \\ & & & & \\ & & & & \\ & & & & \\ $ | Rechercher dans : 🗂 formation PJ septembre 20 🔻 🛋 🗂 🔡 🗄                        |                                    |
| Comptes non dôturés                                                                                                    | presentation_fe2017_collectivites_et_ep_vf_2016_v1_19mai_2.pdf                 |                                    |
| Réseau bancaire Etabl, bancaire BIC                                                                                                    | Triplet paye.jpg                                                               | Préférentiel Usuel                 |
| 20041 - CENTRE DE CH 01016 - la banque postal                                                                                                    |                                                                                |                                    |
|                                                                                                    |                                                                                |                                    |
| Compte bancaire                                                                                                    | Nom du fichier:       rib.png         Type de fichier:       Tous les fichiers | 6                                  |
| Identification internationale      Identification nationale                                                                                                    | OK Annuler Ouvre le fichier sélectionné                                        |                                    |
| Réseau<br>bancaire 20041 - CENTRE DE CHEQUES POSTAUX                                                                                                    | Etablissement<br>bancaire     01016 - la banque postale toulouse               |                                    |
| IBAN FR31 2004 1010 1600 1111 1D03 714                                                                                                    | 18AM                                                                           | RIB scanné 🚺 Attacher 🖉 Visualiser |
| Domiciliation                                                                                                    |                                                                                | BIC                                |
| Le titulaire du compte est différent du tiers                                                                                                    | Nom du titulaire SA renault                                                    |                                    |

Le RIB sera alors systématiquement attaché aux pièces comptables.

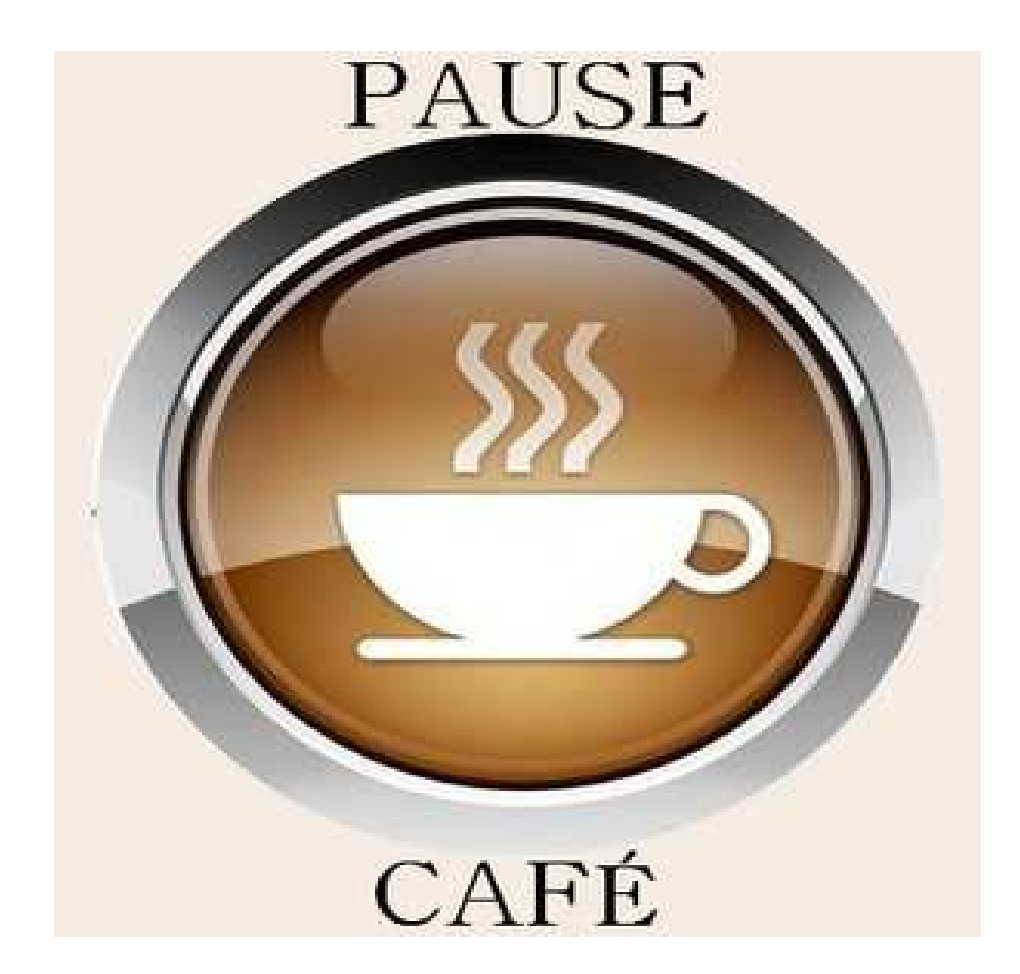

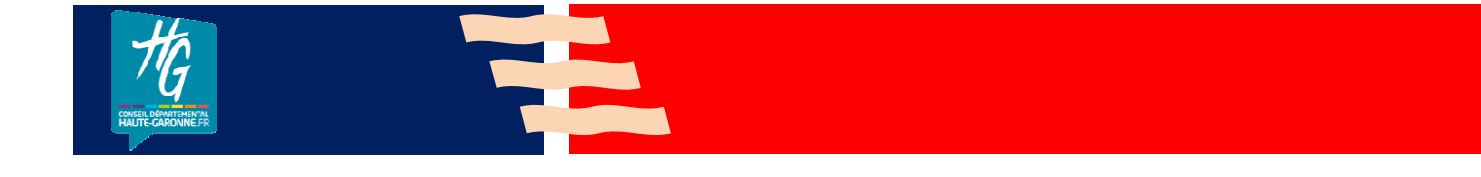

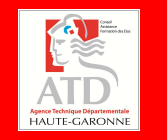

#### La dématérialisation et l'envoi des budgets

#### 41

#### 1 : dans Budget – Inscriptions budgétaires Etape Dématérialisation choisir Génération

| Délib | béra   | tion : BP - Etape BP                                                                                                    | tatut : 🛝 | /otée |
|-------|--------|----------------------------------------------------------------------------------------------------|-----------|-------|
| Séle  | ectio  | n des annexes à joindre                                                                                                    |           |       |
|       |        | Annexes                                                                                                    |           |       |
| Þ     |        | A9 - Détail des opérations pour le compte de tiers                                                                                 |           |       |
| •     |        | B1.1 - Etat des emprunts garantis par la commune ou l'établissement                                                                |           |       |
| ►     |        | B1.2 - Calcul du ratio d'endettement                                                                                               |           |       |
| ~     |        | B1.3 - Etat des contrats de crédit-bail                                                                                            |           |       |
| /     |        | B1.4 - Etat des contrats de partenariat public-privé                                                                               |           |       |
|       | V      | B1.5 - Etat des autres engagements donnés                                                                                          |           | П     |
| ►     |        | B1.6 - Etat des engagements reçus                                                                                                  |           | -     |
| per   | rtoire | e d'échange C:\helios\pes\evolution                                                                                                |           | ] [   |
| éc    | :0     | cher les annexes inutiles, préciser le répertoire d'échange et générer le docu<br>Agence Technique Départementale<br>HAUTE-GARONNE | me        | nt    |

La dématérialisation et l'envoi des budgets

Si le flux est correct le message suivant apparaît:

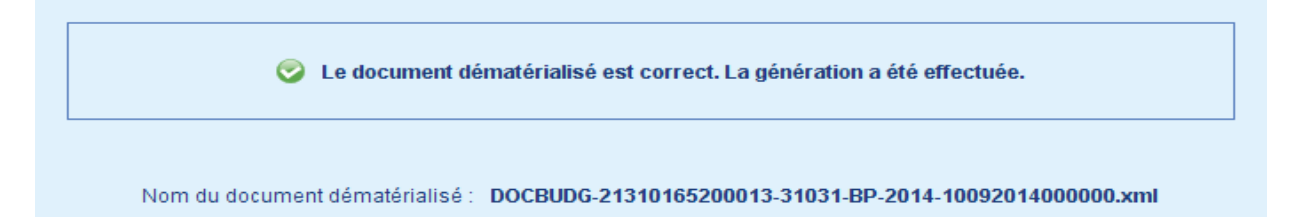

#### Il devra alors être scellé :

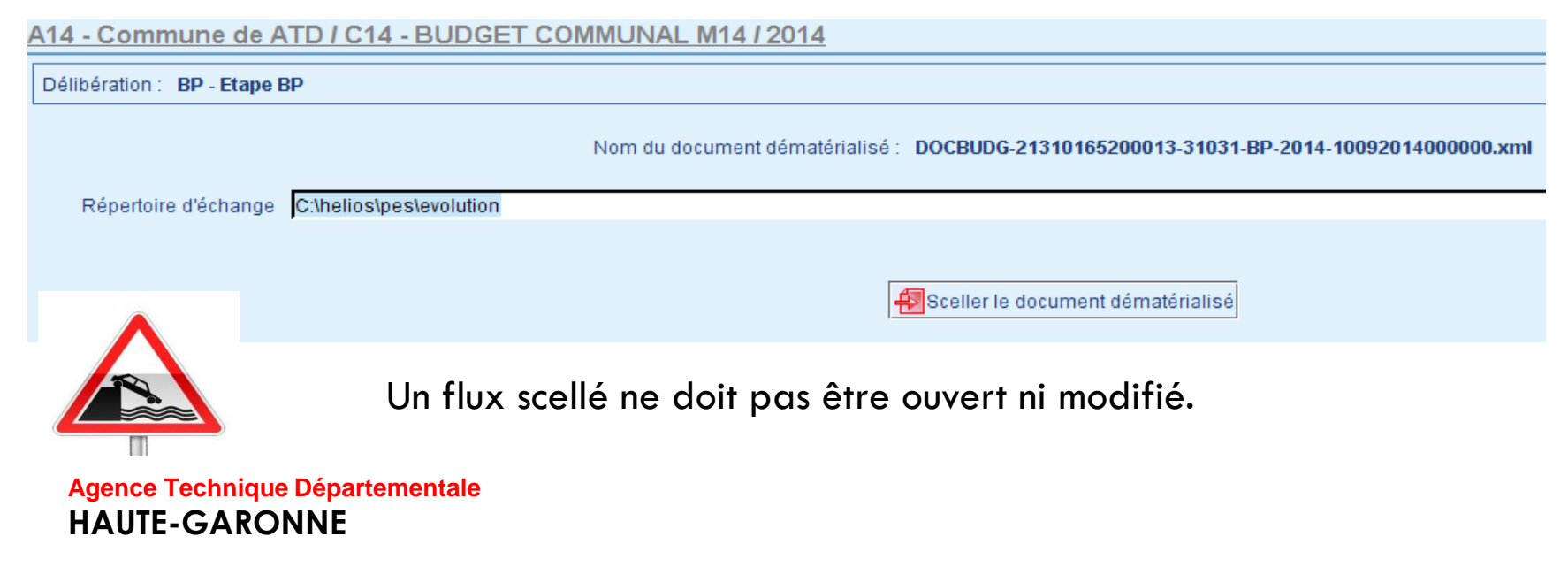

La dématérialisation et l'envoi des budgets

Puis finir par Transfert du flux dématérialisé à la Trésorerie.

Il s'agit d'un transfert de budget en PJ autonome.

Cependant, vous pouvez toujours continuer à envoyer les budgets vers la Trésorerie en utilisant l'ancien protocole INDIGO.

Le choix du protocole d'envoi des budgets doit résulter d'une concertation avec votre Trésorier.

La dématérialisation et l'envoi des budgets

La transmission du budget vers les trésoreries peut se faire, désormais, au format PES en PJ autonome.

Cette possibilité est très récente. Il conviendra donc, même en phase de production, de faire un essai préalable de flux PES du Budget.

Les procédures n'ont pas changé par rapport aux années précédentes.

Quant à la transmission vers la Préfecture, après convention entre la collectivité, la Préfecture et le trésor, elle pourra se faire via le TotEM Vous devez télécharger le module (installable) sur le site :

http://odm-budgetaire.org/ Aller sur l'onglet TotEM

44

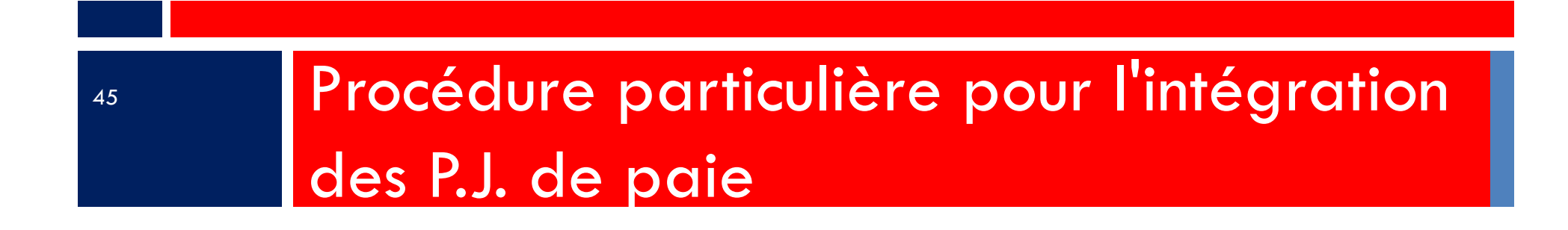

Les pièces justificatives du mandat de paye étant :

- 1. le bulletin de paye,
- 2. Les éventuels arrêtés lié à la carrière des agents,
- 3. Tout autres documents justifiants d'un élément de salaires,

ces documents doivent être dématérialisés et transférés vers le logiciel de comptabilité en même temps que les informations comptables.

#### 47

1 : dans Outils et configuration – Configuration COMPTABILITE

- Configuration du logiciel de comptabilité

| Choix du logiciel de comptabilité                                              |                |                                                                                  |                         |                                                    |
|--------------------------------------------------------------------------------|----------------|----------------------------------------------------------------------------------|-------------------------|----------------------------------------------------|
| Logiciel de comptabilité                                                       | Gestion Financ | ière 💌                                                                           |                         |                                                    |
| Paramétrage de l'interfaçage avec Gesti                                        | on Financière  |                                                                                  |                         |                                                    |
| Chemin d'accès au répertoire d'échange                                         | C:\Users\ser   | ougne.p\Documents\Mes échanges Berger-Levrault                                   | ••                      | Répertoire par défaut                              |
| Chemin de destination des fichiers .xls                                        | C:\Users\ser   | ougne.p\Documents\Mes échanges Berger-Levrault                                   | •                       |                                                    |
| Hélios                                                                         |                | Paramètres de transfert                                                          |                         |                                                    |
| Bordereaux distincts (trois bordereau     Bordereaux distincts (deux bordereau | x)             | Nom du fichier de dématérialisation sur les<br>pièces justificatives des mandats | Transfert in les mandat | ndividuel des pièces jointes sur<br>s individuels  |
| Bordereaux distincts pour élus et trés                                         | ~/<br>orier    | Transférer le fichier de Dématérialisation<br>en comptabilité                    | Transférer<br>règlement | les codes PES comme mode de<br>du fichier ECRITURE |
|                                                                                |                | 🔲 sur le 1er mandat de salaire uniquement                                        | 📝 Transfert IB          | BAN                                                |
| Regrouper les mandats par budget                                               |                | Transfert des états des caisses en pièces jointes des mandats                    | ✓ Transférer            | sans passer par le FSS                             |

#### 48

2 : dans Cycle de paye – Dématérialisation – Dématérialisation des bulletins Cliquer sur Gestion des pièces jointes

| 🤋 🔶 🍢 🛛   | Ressources<br>Humaines | Accueil > Dématérialisation des bulletins                       | _                      | _                          | _              | Berger<br>Levrau |
|-----------|------------------------|-----------------------------------------------------------------|------------------------|----------------------------|----------------|------------------|
| Accueil   | Dématéri               | 🕨 administrateur Défaut (syster 🛛 🤮 Juillet 2016, COMM, mairie. |                        |                            |                | (Č 🔍             |
|           |                        |                                                                 | Gestion des évènements | Gestion des pièces jointes | Dématérialiser | Transmettre 🔀    |
| Sélection | I                      |                                                                 |                        |                            |                |                  |
| Période   | de 🚺                   | juillet 2016 🕨 à 🚺 juillet 2016 💽                               |                        |                            |                |                  |
| Collectiv | vité COMI              | A 🔍                                                             |                        |                            |                |                  |
| Etablisse | ement mairi            | 2                                                               |                        |                            |                |                  |
| Train de  | e paie (Tous           | trains                                                          |                        |                            |                |                  |

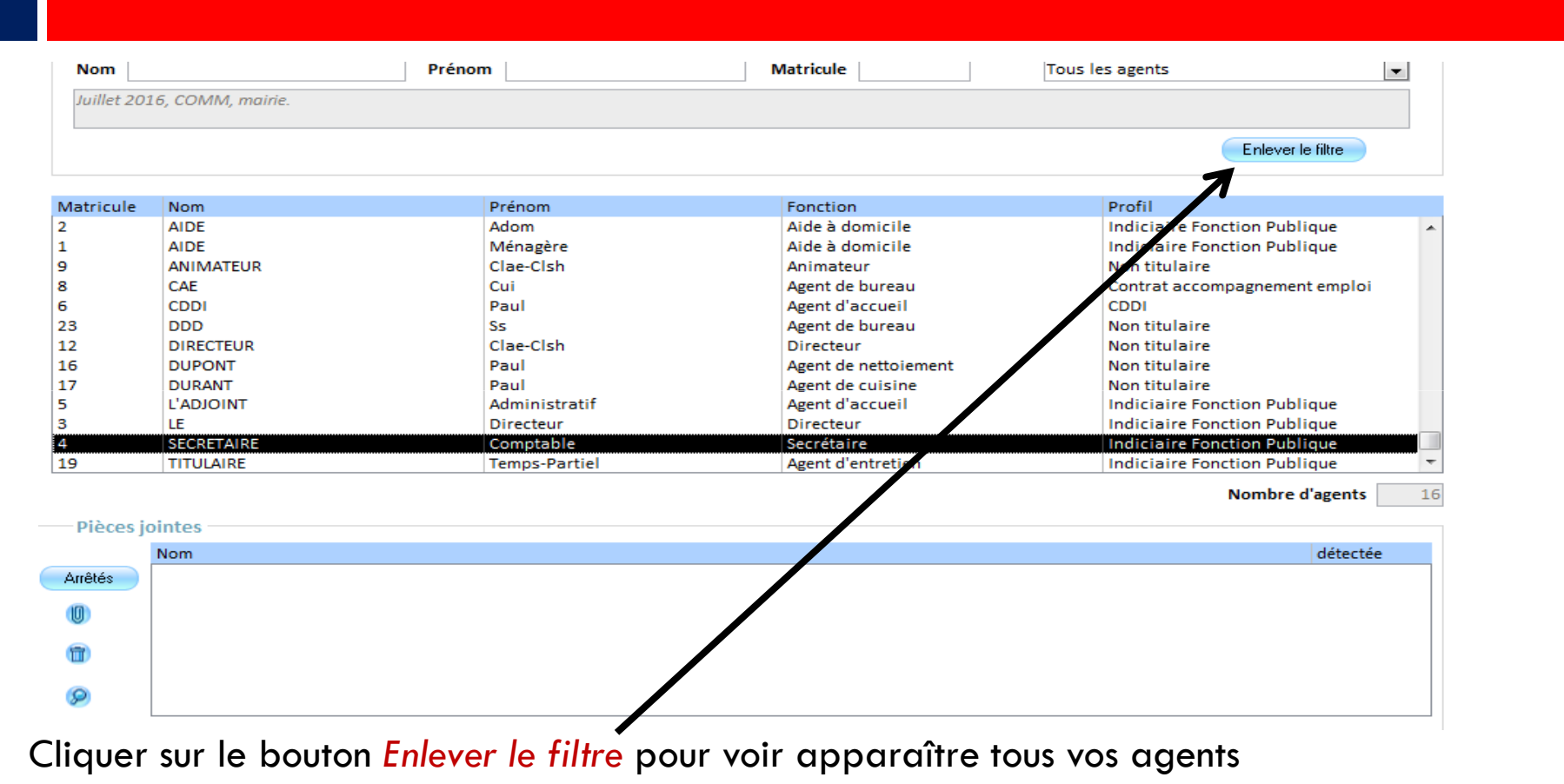

Sélectionner l'agent concerné puis cliquer sur le bouton (1) pour insérer une P.J. Vous pouvez la visualiser en cliquant sur le bouton (2)

Agence Technique Départementale HAUTE-GARONNE

#### 50

2 : dans Cycle de paye – Dématérialisation – Dématérialisation des bulletins Cliquer sur Dématérialiser

| Accueil       | Cycle de paie 🗙 Dématérialisat. 🗙 |                                      |                                      |
|---------------|-----------------------------------|--------------------------------------|--------------------------------------|
|               |                                   | Gestion des pièces jointes Gestion é | vènements Dématérialiser Transmettre |
| Sélection     |                                   |                                      |                                      |
| Collectivité  | ATD                               |                                      |                                      |
| Etablissement | ATD                               |                                      |                                      |
| Train de paie | (Tous trains 💌                    |                                      |                                      |

51

Après la dématérialisation vous pouvez sauvegarder le fichier issu de cette dématérialisation :

| Sélection       Période de     août 2014     à août 2014       Collectivité     ATD       Etablissement     ATD   Voulez vous sauvegarder votre fichier de                      |  |
|----------------------------------------------------------------------------------------------------|--|
| Période de     août 2014     à     août 2014       Collectivité     ATD     e-magnus paie vous informe       Etablissement     ATD     Voulez vous sauvegarder votre fichier de |  |
| Collectivité ATD  Voulez vous sauvegarder votre fichier de Dématérialisation ?                                                                                                  |  |
| Etablissement ATD Dématérialisation?                                                                                                    |  |
|                                                                                                    |  |
| Train de paie (Tous trains                                                                                                    |  |
|                                                                                                    |  |
|                                                                                                    |  |
|                                                                                                    |  |
|                                                                                                    |  |

Mais, il n'y a là aucune obligation.

52

□A ce stade, il convient de distinguer deux types de mandatements de la paye :

1.le mandatement individuel : 1 mandat = 1 bulletin
2.le mandatement collectif : 1 mandat pour l'ensemble
des bulletins de paye et 1 mandat pour l'ensemble
des bulletins d'indemnités

Vous noterez donc qu'il y aura alors deux tiers :
Ile tiers Salaires et le tiers Indemnités.

#### 53

Dans le cas du mandatement individuel, la suite du traitement ne change pas ;
 Det vous constaterez que le mandat de chaque salarié contient en plus, en pièce jointe, le fichier des bulletins de paye :

| Objet o            | le la dépense                      |                           |                  |          |            |
|--------------------|------------------------------------|---------------------------|------------------|----------|------------|
| Objet              | ELU Paul                           | <b></b>                   | ( <del>0</del> ) |          |            |
|                    | septembre 2014                     |                           |                  |          |            |
| Pièces<br>iustif.  | septembre 2014                     |                           |                  |          |            |
| P <u>J</u> .       | 03103124000DEPENSE20140000         | 0005                      |                  |          |            |
| Descriptit         |                                    |                           |                  |          |            |
| Liste des Pières I | ustificatives rattachées à la ligu | uidation                  |                  |          |            |
| Identificant       | astinuaries factasiees a la rige   | Description               |                  | Former   | 0 miné a   |
| 03103124000DEPEN   | NSE20140000005                     | PAIE DU PERSONNEL : septe | embre 2014       | 03 - XML | 05/09/2014 |
| C <u>r</u> éer PJ  | A <u>t</u> tacher PJ               | Dét <u>a</u> cher PJ      |                  |          | Visualiser |

54

En cas de mandatement collectif, vous devrez
 d'abord créer le tiers « Indemnités », en plus du tiers
 « Salaires »,

□ et affecter son alias sur l'état indemnités (en paye).

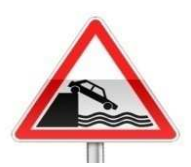

Attention : le mode de règlement de ces deux états post paye doit être : *Virement Application Externe*.

| SALAIRES               |                |                           |
|------------------------|----------------|---------------------------|
| TAXE SUR REMUNERATION  |                |                           |
| TICKET RESTAURANT      |                |                           |
| SALAIRES               |                |                           |
| Organisme              |                |                           |
|                        | Designation    | SALAIRES                  |
|                        |                |                           |
|                        | Code caisse Dé | ématérialisation SALAIRES |
| Adresse                |                |                           |
| Numéro                 | •              |                           |
|                        |                |                           |
| СР                     | Commune        |                           |
| Domiciliation bancaire |                |                           |
| Mode de réglement      | Virement appli | ication externe           |

### Questions diverses

56

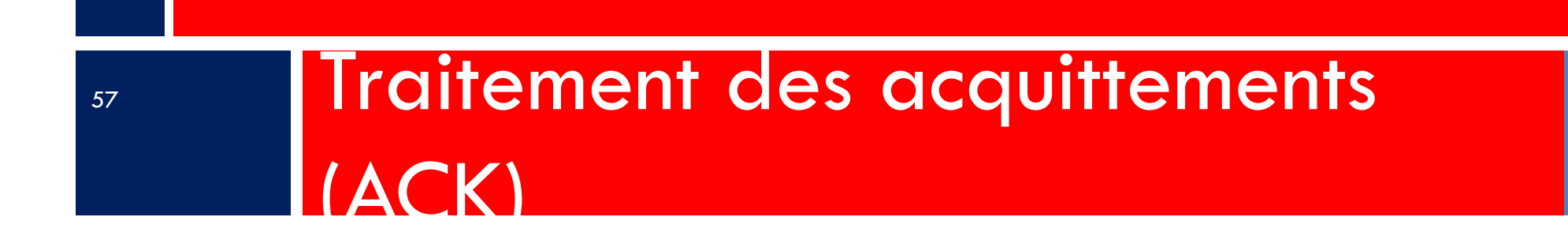

#### 58

□Le flux retour d'acquittement (ou ACK) représente la preuve du dépôt et de l'acceptation du flux par le réseau du trésor.

□ll est donc indispensable d'en garder la trace.

□Pour cela, il faut aller sur le portail DGFIP :

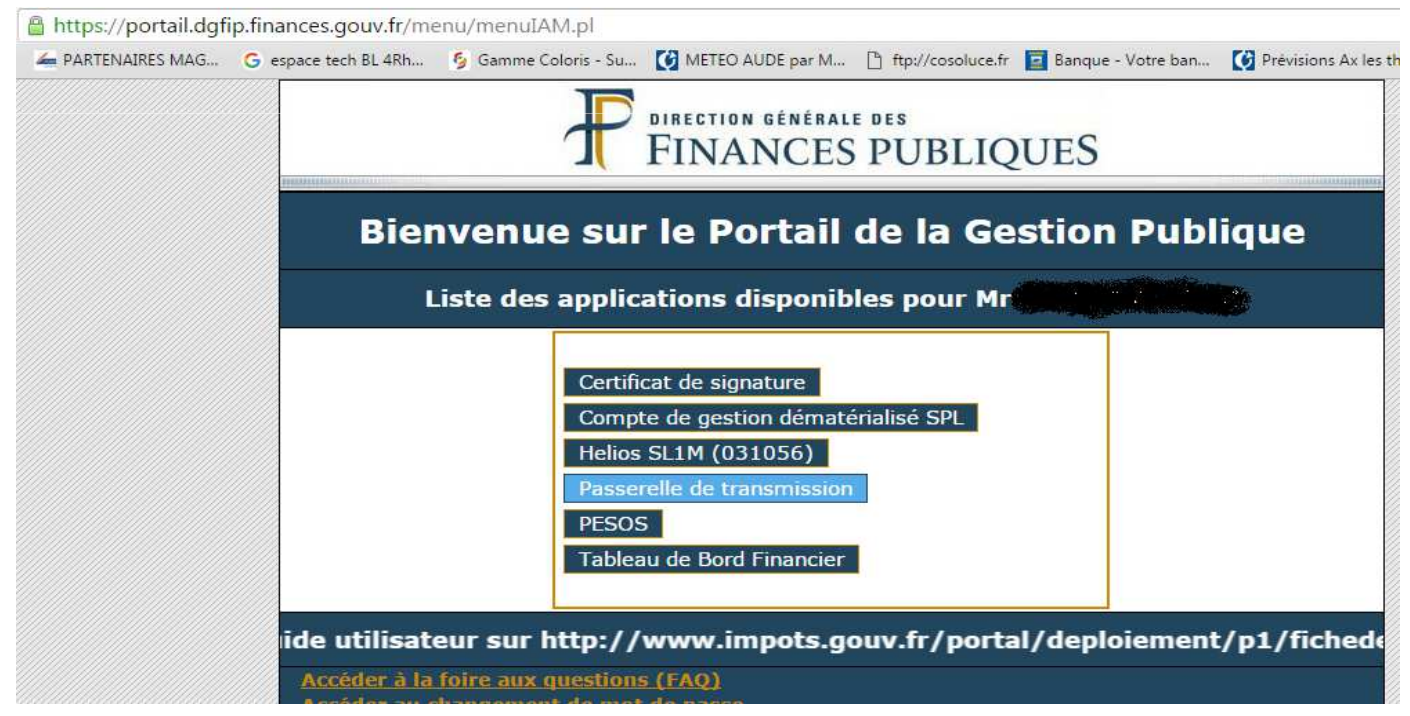

59

Récupération des ACK et intégration dans votre logiciel de comptabilité Choisir réception de fichiers :

| Accueil     Emission de fichiers     Réception de fichiers     Historique des fichiers      Direction Générale de                                                          | s Finances Public                              | ງues - GW24: E                                    | Persettion semifance out<br>FINANCES PUBLIQUES                                                                                           | Supprimer la date<br>afin de voir<br>tous les ACK |
|----------------------------------------------------------------------------------------------------|------------------------------------------------|---------------------------------------------------|----------------------------------------------------------------------------------------------------|---------------------------------------------------|
|                                                                                                    |                                                | Critères de séle                                  | ection                                                                                                    |                                                   |
|                                                                                                    |                                                | Date                                              |                                                                                                    |                                                   |
|                                                                                                    | Jaissez le chai                                | Rechercher                                        | Q                                                                                                    |                                                   |
|                                                                                                    |                                                |                                                   |                                                                                                    |                                                   |
| Nom                                                                                                    | Etat                                           | Taille                                            | Date du transfert 🖟 🔒                                                                                                    |                                                   |
| Nom<br>031055 160816164510-ACK-<br>H1622312 AD097J4Z OK.xml                                                                                                    | Etat<br>Disponible                             | Tallle<br>1966                                    | Date du transfert 🖓 🏠<br>16/08/16 17:02:13                                                                                               |                                                   |
| Nom<br>031055 160816164510-ACK-<br>H1622312 A0097J4Z OK.xmi<br>031055 160810102616-ACK-<br>H1012570 A00961GR OK.xmi                                                        | Disponible                                     | Taille           1966           980               | Date du transfert 🤀 🏠<br>16/08/16 17:02:13<br>10/08/16 10:32:28                                                                          |                                                   |
| Nom<br>031055 160816164510-ACK-<br>H1622312 A0097JAZ OK xml<br>031055 160810102616-ACK-<br>H1012570 A00961GR OK xml<br>031055 160809085017-ACK-<br>H0909044 A0095JH OK xml | Etat<br>Disponible<br>Disponible<br>Disponible | Tallle           1966           980           746 | Date du transfert          1           16/08/16         17:02:13           10/08/16         10:32:28           09/08/16         09:01:51 |                                                   |

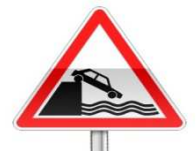

Les ACK ne restent à votre disposition sur le portail DGFIP qu'une quinzaine de jours.

#### 60

1. Récupération :

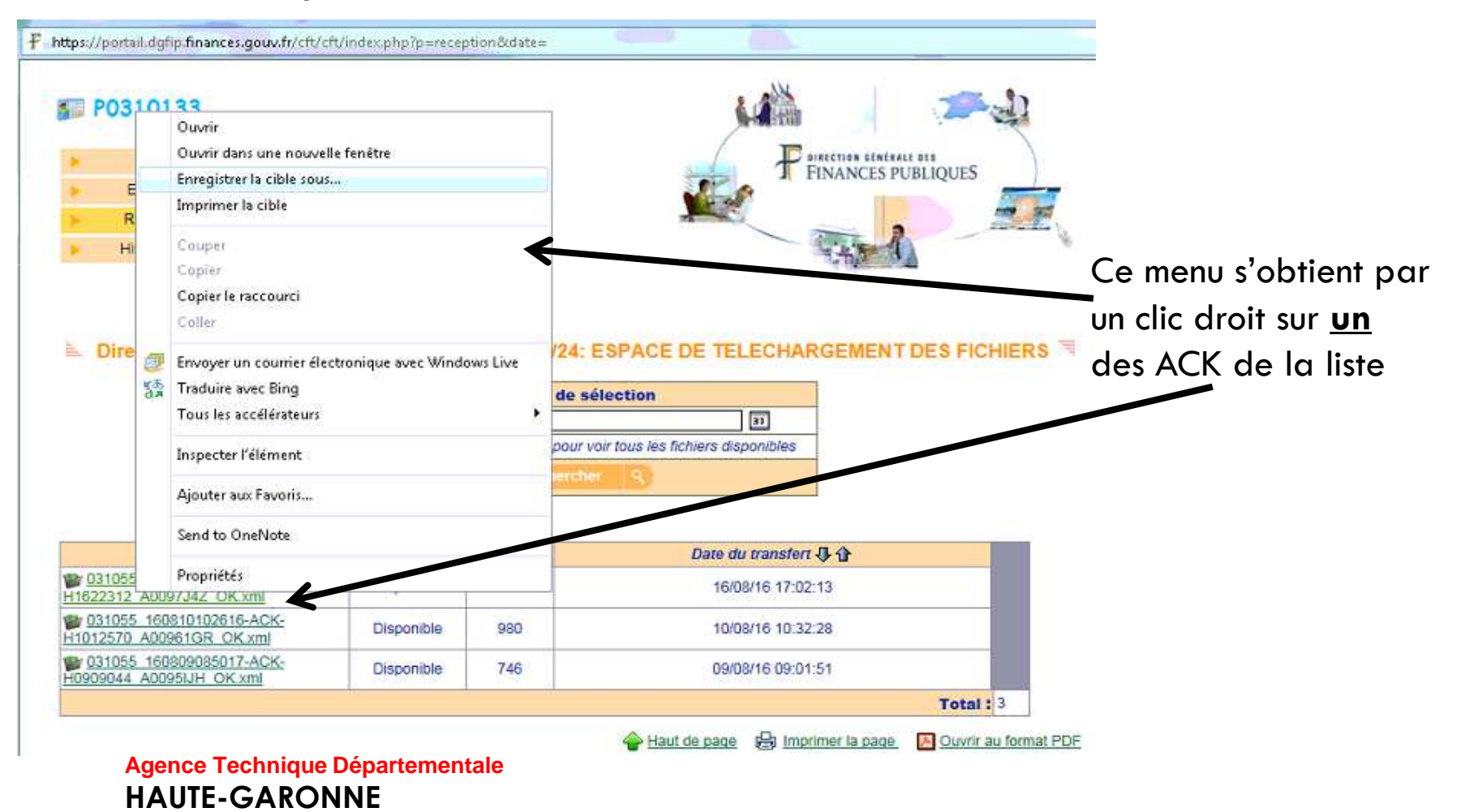

#### 61

Choisir : Enregistrer la cible sous... et enregistrer l'ACK dans le répertoire que vous aviez désigné comme « point de chute » sur l'onglet PES du paramétrage général dans votre ogiciel (diapo : 16)

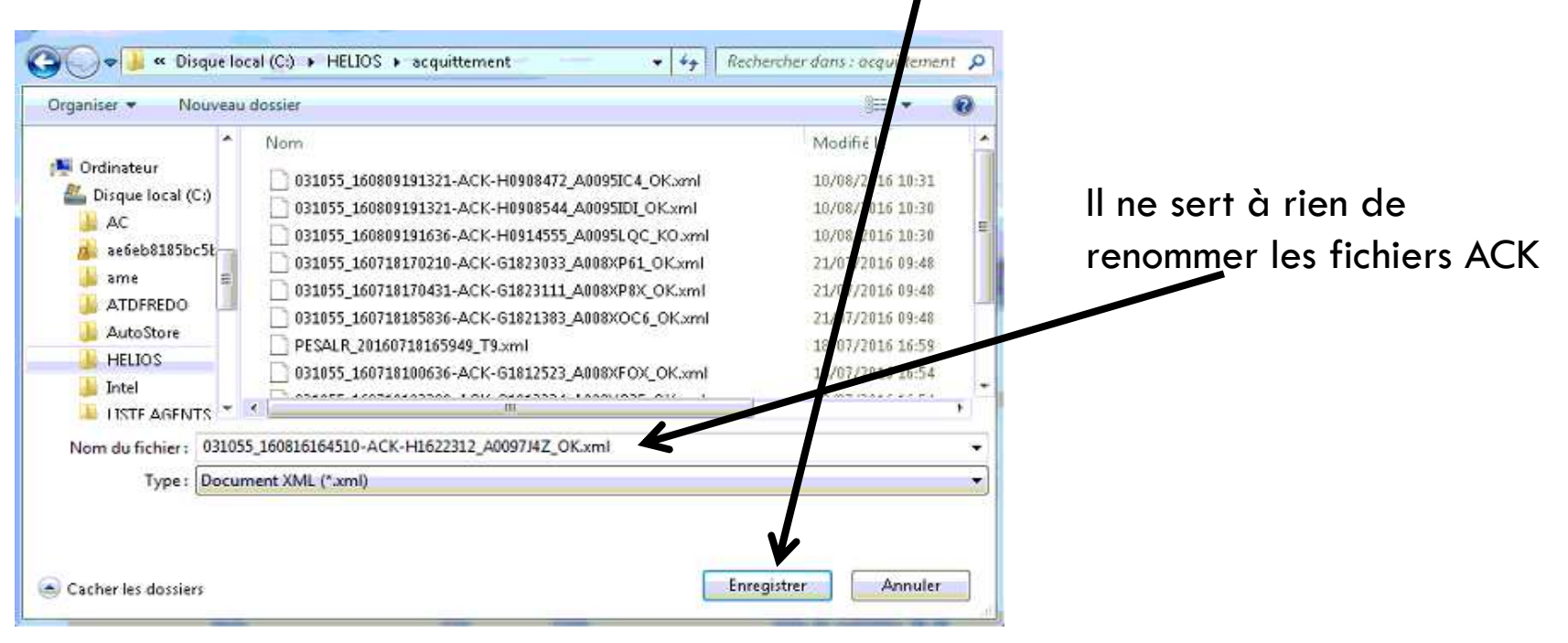

62

2. dans Suivi des échanges – Suivi des échanges avec le comptable – aller

Faire un clic droit sur Opérations en bas à gauche et sélectionner Intégrer les messages d'acquittement :

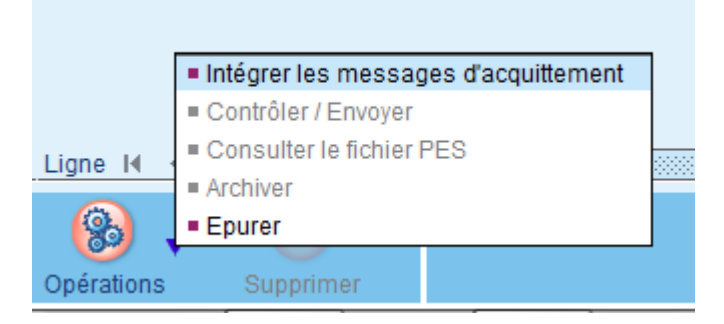

Sélectionner, dans la liste les fichiers d'acquittements à intégrer :

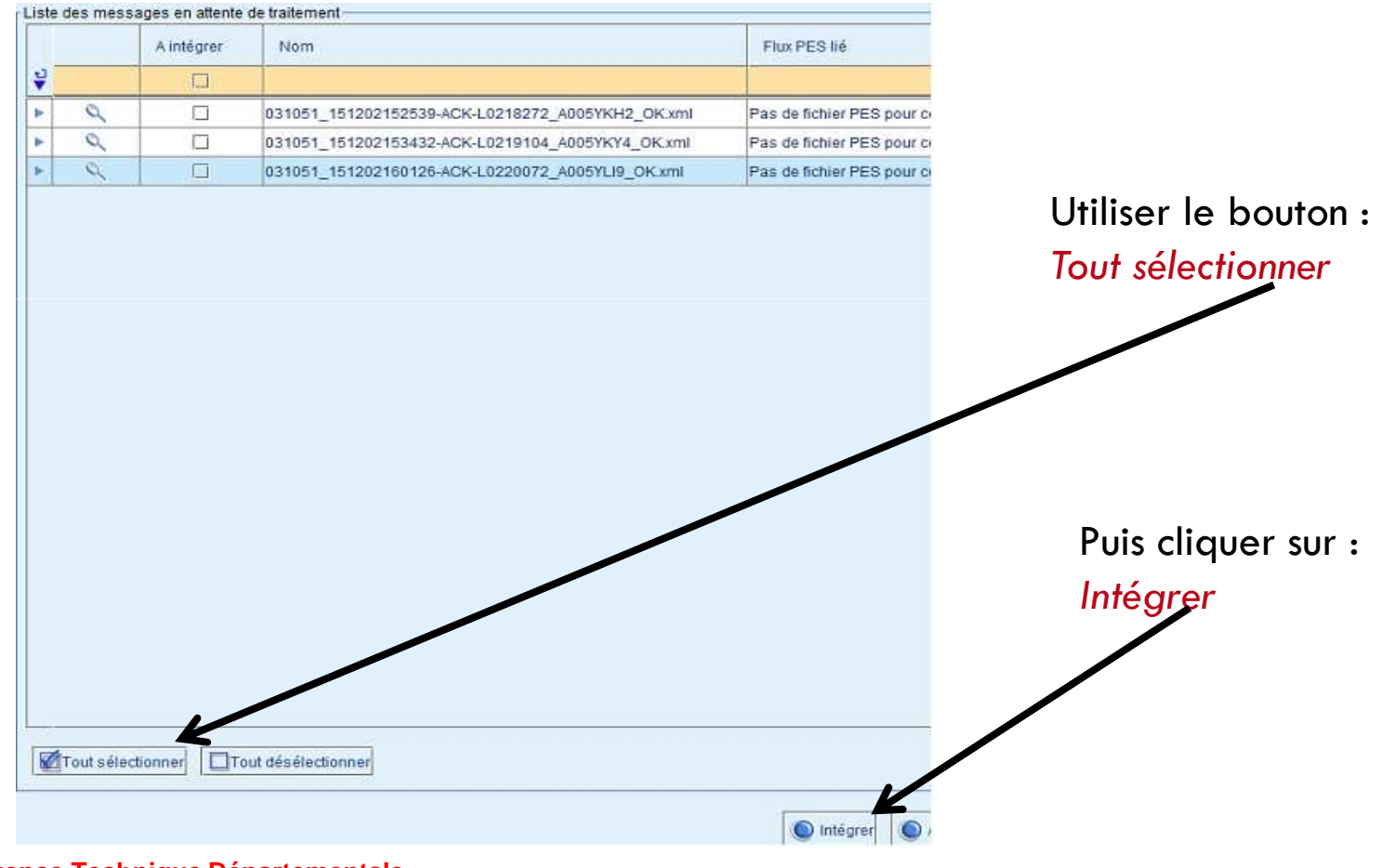

Vous conserverez ainsi tous vos messages
 d'acquittement avec les flux aller auxquels ils
 correspondent,

et la recherche en sera facilitée.

Dans le cas d'utilisation d'un TdT, toute cette procédure de récupération et d'intégration des fichiers d'acquittement est réalisée automatiquement par le TdT.

Agence Technique Départementale HAUTE-GARONNE

# Archivage des flux

Le menu Suivi des échanges – Suivi des échanges avec le comptable – aller

Recense tous les flux que vous avez envoyé à votre comptable : Les dépenses, les recettes, les pièces jointes autonomes, les budget (indigo ou PES PJ), les rôles

Etc ...

65

Cette liste n'est pas limitée à un seul exercice, elle va donc vite devenir très importante.

Il sera nécessaire d'archiver les flux des anciens exercices :

Sélectionner la partie des flux a archiver puis : Clic droit sur le bouton : Opérations / Archiver

### Archivage des flux

#### 66

| ê | Protocole     | ▲ Création                                                                                     | ▼ Collectivité        | ∇Budget          | ✓ Exercice |
|---|---------------|------------------------------------------------------------------------------------------------|-----------------------|------------------|------------|
| Ŷ |               |                                                                                                |                       |                  |            |
| • | PES Aller     | 12/09/2015 - 16:30                                                                             | SIA - sad de toulouse | M22 - BUDGET M22 | 2021       |
| - | PES Aller     | 12/09/2015 - 16:28                                                                             | SIA - sad de toulouse | M22 - BUDGET M22 | 2020       |
|   | PES Aller     | 12/09/2015 - 16:14                                                                             | SIA - sad de toulouse | M22 - BUDGET M22 | 2021       |
| - | PES Aller     | 12/09/2015 - 16.13                                                                             | SIA - sad de toulouse | M22 - BUDGET M22 | 2020       |
| - | PES Aller     | 12/09/2015 - 16:11                                                                             | SIA - sad de toulouse | M22 - BUDGET M22 | 2016       |
| - | PES Aller     | 12/09/2015 - 15:37                                                                             | SIA - sad de toulouse | M22 - BUDGET M22 | 2016       |
| - | PES Aller     | 12/09/2015 - 15:30                                                                             | SIA - sad de toulouse | M22 - BUDGET M22 | 2020       |
|   | PES Aller     | 26/06/2015 - 13:54                                                                             | SIA - sad de toulouse | M22 - BUDGET M22 | 2015       |
|   |               |                                                                                                |                       |                  |            |
|   | = Int         | égrer les messages d'acqu                                                                      | uittement             |                  |            |
|   | = Int<br>= Co | égrer les messages d'acqu<br>ontrôler / Envoyer                                                | uittement             |                  |            |
|   | Ligne N       | légrer les messages d'acqu<br>ontrôler / Envoyer<br>onsulter le fichier PES                    | uittement             |                  |            |
|   | Ligne H       | légrer les messages d'acqu<br>ontrôler / Envoyer<br>onsulter le fichier PES<br>chiver<br>ourer | uittement             |                  |            |

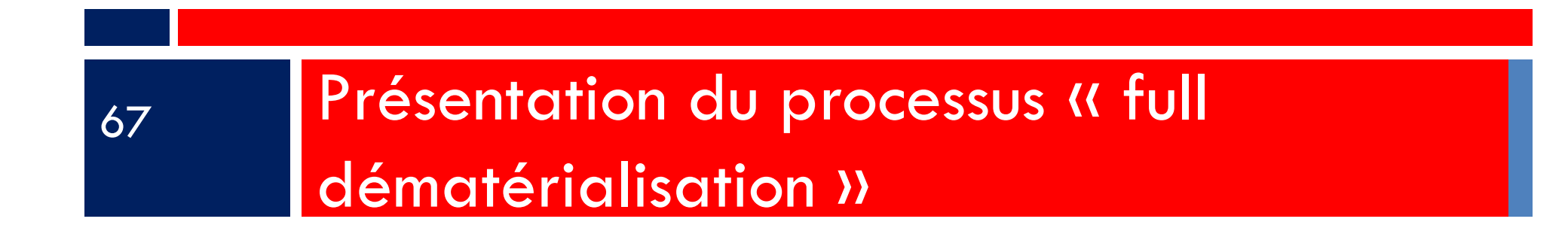

# Présentation du processus « full dématérialisation »

□Le terme de « full démat » recouvre les procédures :

•de génération des flux de mandats, de titres, de budgets et d'actes avec leurs pièces jointes ;

•de signature électronique.

□Ainsi, aucun document papier n'est émis en direction du Trésor ou de la Préfecture : la dématérialisation est totale.

□En outre, les transferts de fichiers peuvent être réalisés par un Tiers de Télétransmission (TdT), qui gérera les échanges aller et retour (ACK et PES retour) entre la collectivité et le Trésor, la Préfecture, le Ministère de la défense etc ...

L'utilisation d'un TdT n'est pas liée à la signature électronique.

Présentation du processus « full dématérialisation »

69

#### La signature électronique

□Elle peut être de deux types :

1.la signature DGFIP délivrée par votre trésorier,2.la signature acquise auprès d'un fournisseur privé.

### Présentation du processus « full

#### dématérialisation »

70

|              | Signature DGFIP                                                                                                    | Signature privé                                                                                                    |
|--------------|----------------------------------------------------------------------------------------------------|----------------------------------------------------------------------------------------------------|
| avantage     | • gratuite                                                                                                    | <ul> <li>RGS **</li> <li>Permet de signer tout document<br/>dématérialise : préfecture, trésor,<br/>SILAE</li> <li>nomadisme aisé</li> <li>Suivi de l'état d'avancement</li> <li>e.parapheur</li> <li>alerte de flux à signer par mail</li> <li>facile d'utilisation</li> </ul> |
| inconvenants | <ul> <li>RGS *</li> <li>signature en aveugle</li> <li>signature flux par flux</li> <li>ne permet de signer que<br/>des flux DGFIP</li> <li>lourde à l'utilisation</li> <li>nomadisme lourd</li> </ul> | • Payante                                                                                                    |

Présentation du processus « full dématérialisation »

□Après avoir fait votre choix, nous vous conseillons de convenir d'un rendez-vous avec l'ATD31,
 □afin de réaliser :

- la mise en place de vos certificats de signature,
- l'envoi, ensemble, de votre premier flux signé.

Les documents pédagogiques de la formation sont téléchargeables sur le site internet <u>www.atd31.fr</u> à la rubrique formation et à l'aide de votre identifiant et mot de passe

Agence Technique Départementale de la Haute-Garonne – 10 place Alfonse Jourdain 31000 TOULOUSE – Tél : 05. 34.45.56.56 – Fax : 05.34.45.56.55 -Site internet : <u>www.atd31.fr</u> – Courriel : accueil@atd31.fr

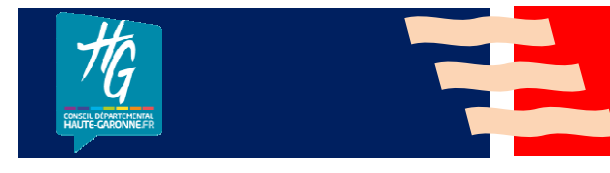

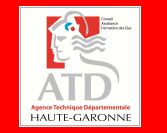